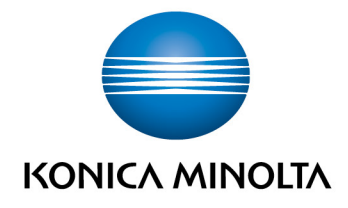

# **bizhub Evolution** ADMINISTRATOR

User's GuideVersion: 1.2

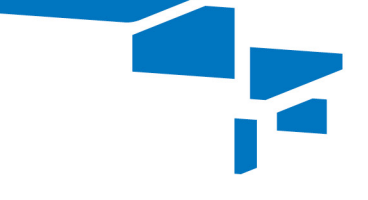

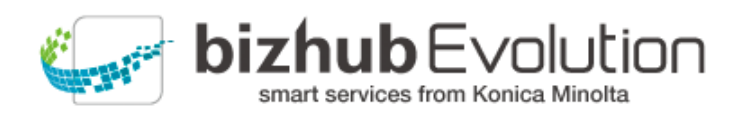

# Table of contents

| • | About bizhub Evolution                                    |
|---|-----------------------------------------------------------|
|   | Technical requirements1                                   |
|   | Data security 2                                           |
| • | Role of the administrator                                 |
| • | Registering on the bizhub Evolution platform              |
| • | Logging in/out of the bizhub Evolution platform           |
|   | Logging in 4                                              |
|   | Logging out 4                                             |
| • | First steps                                               |
| • | Status overview (home page)                               |
| • | Booking and managing cloud services7                      |
|   | Booking services for your company (Store)7                |
|   | - Booking MFP setup packages (for direct customers only)  |
|   | Assigning services (provisioning)                         |
|   | - Removing services (de-provisioning) 10                  |
|   | Configuring the "Fax" service (optional)11                |
|   | - Assigning external fax numbers                          |
|   | - Unassigning external fax numbers                        |
|   | - Assigning fax numbers to users                          |
|   | - Assigning fax numbers to MFPs                           |
|   | Configuring the "Secure Guest Print" service (optional)15 |
|   | Calling up the overview of all subscribed services        |
|   | - Canceling a subscription                                |
| • | User administration                                       |
|   | Creating users                                            |

|   | Deleting a user                          | 3 |
|---|------------------------------------------|---|
|   | Searching for a user                     | 8 |
|   | Displaying user information              | Э |
|   | Adding/changing user information         | Э |
|   | Handing out an ID card                   | 9 |
|   | Disabling an ID card                     | D |
|   | Resetting the password                   | D |
|   | Enabling external user authentication 22 | 1 |
|   | - Enabling user creation on the MFP      | 2 |
| • | Managing users' jobs                     | 5 |
|   | Viewing all the jobs of one user         | 6 |
|   | Viewing job details                      | 6 |
|   | Sending a permission request             | 7 |
| • | MFP administration                       | 8 |
|   | Registering an MFP on bizhub Evolution   | 8 |
|   | Deleting an MFP 29                       | 9 |
|   | Searching for an MFP                     | 0 |
|   | Viewing MFP information                  | 0 |
|   | Adding MFP information                   | 1 |
|   | Viewing MFP events                       | 2 |
| • | Security cubes (data security)           | 3 |
|   | Security cube (cloud)                    | 3 |
|   | Security cube (self-hosted)              | 3 |
| • | Support                                  | 4 |
|   | Events                                   | 4 |
|   | Reporting a problem/creating an incident | 4 |
|   | - Reporting general problems             | 4 |

|   | - Reporting a problem with a job                  | 36 |
|---|---------------------------------------------------|----|
|   | - Reporting a problem with an event               | 37 |
|   | Tickets                                           | 38 |
|   | Calling up User's Guides for services             | 38 |
|   | Calling up support information (question mark)    | 39 |
| • | Your own services and jobs                        | 40 |
|   | My services                                       | 40 |
|   | - Overview                                        | 40 |
|   | - Connector setup/connecting online storage       | 40 |
|   | My Jobs                                           | 41 |
|   | - Viewing job details                             | 42 |
|   | - Filtering jobs by time period                   | 43 |
|   | - Filtering jobs by state                         | 44 |
|   | - Searching for jobs by keyword                   | 44 |
| • | General operation/settings                        | 45 |
|   | Quick access toolbar                              | 45 |
|   | Change display language                           | 45 |
|   | Changing account details                          | 45 |
|   | Service settings                                  | 46 |
|   | Viewing messages (bell)                           | 46 |
|   | Specifying the storage period for job attachments | 47 |
|   | Using quick links                                 | 47 |
| • | Have any questions?                               | 47 |

# About bizhub Evolution

Konica Minolta's service platform, bizhub Evolution, works in a similar way to an app store. Users can choose between a wide range of cloud services. The administrator makes the booking, assigns each user their applications and enables access from each device or location. Registered persons can access the bizhub Evolution platform via their bizhub system, smartphone, tablet or computer.

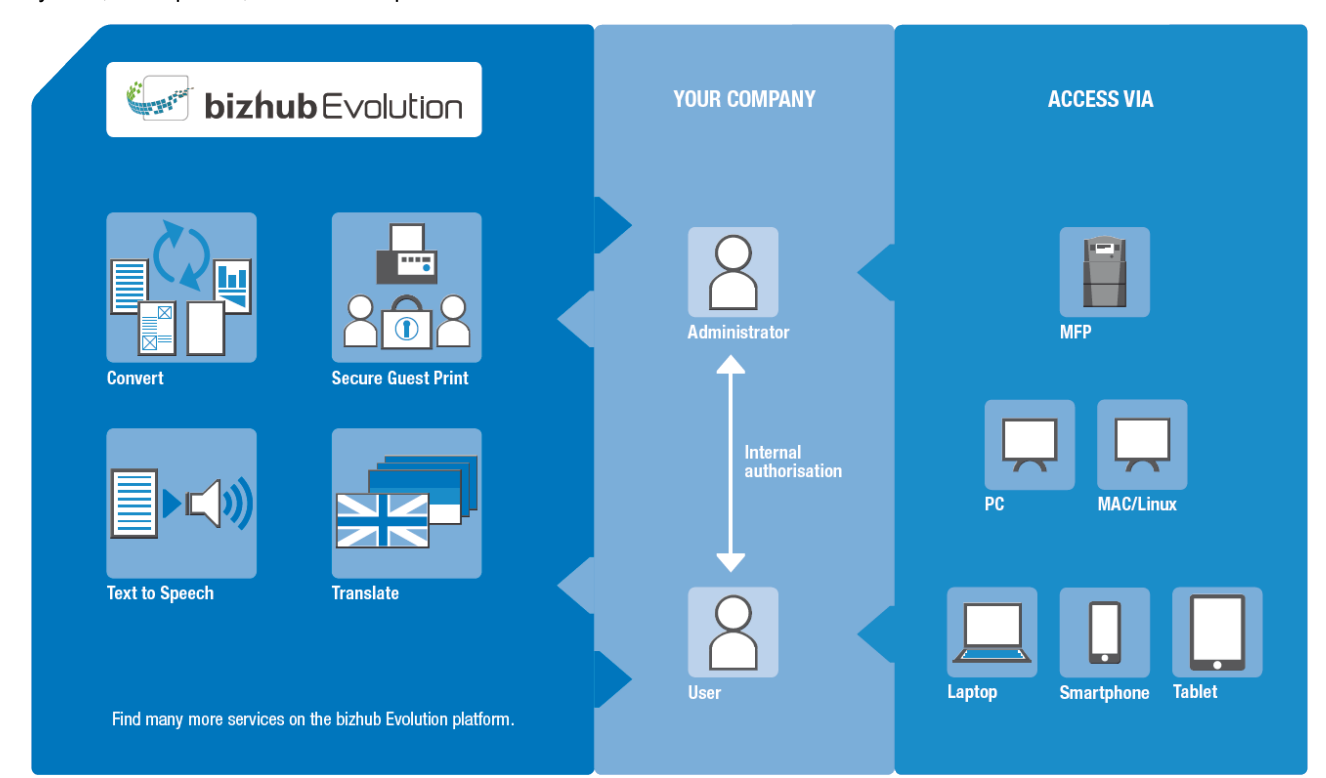

# **Technical requirements**

| Compatible web browsers      | All major browsers (Chrome, Firefox, Internet Explorer, Safari) in the latest versions.                                                              |  |  |  |  |
|------------------------------|----------------------------------------------------------------------------------------------------|--|--|--|--|
| Internet connection          | Requires an Internet connection with 6 Mbit/s downstream and 1 Mbit/s upstream.<br>We recommend at least 16 Mbit/s downstream and 4 Mbit/s upstream. |  |  |  |  |
| Multifunctional system       | The multifunctional system must be optimized for Internet access and the web browser must be enabled.                                                |  |  |  |  |
|                              | The IP can be set as static or dynamic.                                                                                                    |  |  |  |  |
|                              | If the system is connected by proxy, basic authentication is supported.                                                                              |  |  |  |  |
| Compatible mobile<br>devices | The mobile device must be optimized for Internet access and must have a browser.                                                                     |  |  |  |  |

For more information about technical requirements and compatible systems, please visit https://evolution.konicaminolta.de/en/support/specifications.

### **Data security**

The bizhub Evolution platform is located in our data center in Germany, which is ISO 27001 certified. The data protection and security concepts implemented in bizhub Evolution provide a high level of system security. Personal user data is encrypted and anonymized according to the latest security standards. Your data can also be encrypted and stored in your local network to prevent unauthorized access to user data.

For more information about the security settings, please refer to the chapter "Security cubes (data security)" on page 33.

# Role of the administrator

As the administrator, you can:

- Book cloud services for your company
- Create users and assign these services to them
- Add and manage MFPs
- Manage the jobs of all users
- Report problems, where necessary
- Configure security settings (security cubes)

#### NOTE

As the administrator, you can assign services to yourself and use them without having to register as a user as well. For more information, please refer to the chapter "Your own services and jobs" on page 40.

# Registering on the bizhub Evolution platform

Call up the home page of the bizhub Evolution platform at the following URL: https://evolution.konicaminolta.de/en/. Once there, click on [Sign up].

The registration form opens.

| C KONICA MINOLTA                                                                              |                     |
|-----------------------------------------------------------------------------------------------|---------------------|
| A HOME OSTORE                                                                                 | en   😮 🌣            |
| New customer                                                                                  |                     |
| Contracting party                                                                             |                     |
| Company name / Association / Organization*                                                    | Example Inc.        |
| Address amendment                                                                             | optional (i.e. c/o) |
| Street*                                                                                       | Examplestreet 1     |
| Zip*                                                                                          | 00000               |
| City*                                                                                         | Example-City X      |
| Country                                                                                       | Germany             |
| ☐ different billing address                                                                   |                     |
| Customer status                                                                               |                     |
| New customer                                                                                  |                     |
| Existing Konica Minolta customer     Existing customer of Konica Minolta rotail partner       |                     |
| Existing Customer of Konica Minolta retail partner     Existing Konica Minolta retail partner | 28                  |

- 1. Enter the contact details of your company, organization or association.
- 2. Under "Customer Status", select whether you are registering as a new customer or if you are an existing customer or partner of Konica Minolta:

Existing Konica Minolta customer: Enter your customer number

**Existing customer of Konica Minolta retail partner:** Enter the first few letters of the retail partner, then select from the list shown.

Existing Konica Minolta retail partner: Enter your retail partner number.

- 3. Establish who will be given administrator rights and who should be the general contact in your company. If the administrator will also act as the general contact, check the "Admin is also contact person" box.
- 4. Give your bizhub Evolution domain a name.

### **NOTES**

The domain name is used as a prefix when your users log in so that they can be clearly assigned to your company. Generally speaking, you should therefore simply enter the name of your company.  $\rightarrow$  Do not use any upper case letters, spaces, umlauts or special characters.

- 5. Check the box to confirm that you have read, understood and accept the terms of use.
- 6. Click on [Enter bizhub Evolution] and confirm the message with [OK].

Once you have successfully registered, you will receive an e-mail with your user name and password. Click on the link in the e-mail to log into the bizhub Evolution platform and choose your own password.

# Logging in/out of the bizhub Evolution platform

### Logging in

Call up the home page of the bizhub Evolution platform at the following URL: https://evolution.konicaminolta.de/en/

From there, enter your user name and password and click on [Login].

#### NOTE

Forgotten your password? Click on the link, enter your user name or e-mail address and we will send you a new password by e-mail.

# Logging out

To log out, click on the gear wheel and then [Logout].

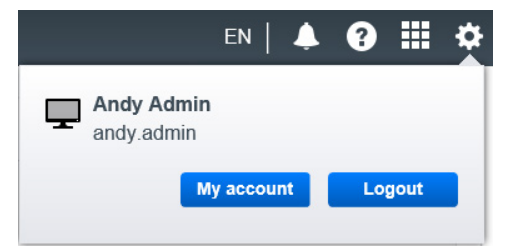

# First steps

After logging into the bizhub Evolution platform for the first time, carry out the first steps as shown.

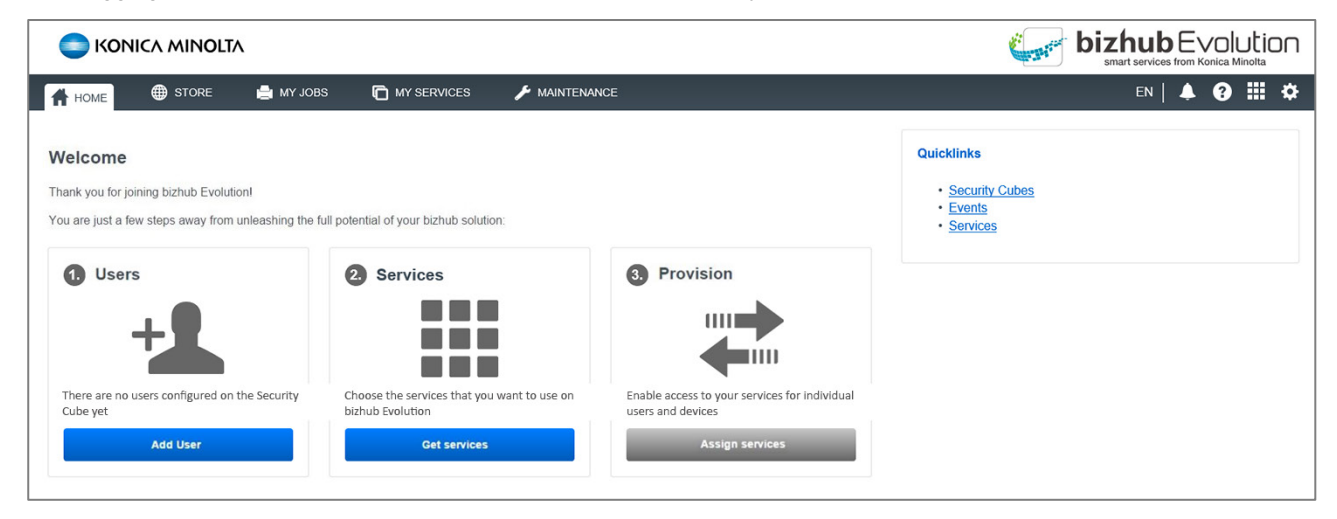

 Click on [Add User] to create a new user profile. For more details about this, please refer to the chapter "Creating users" on page 17.

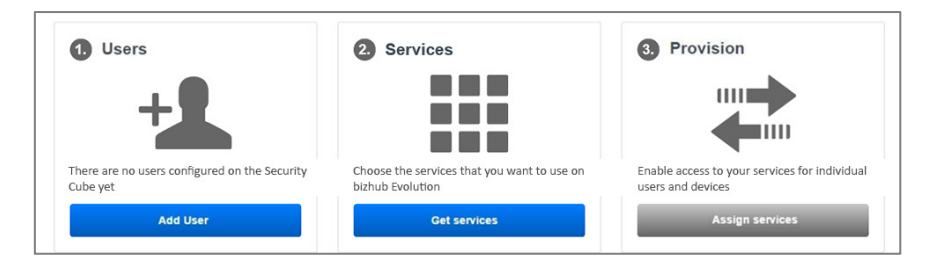

Click on [Get services] to book the services you require.
 For more details about this, please refer to the chapter "Booking services for your company (Store)" on page 7.

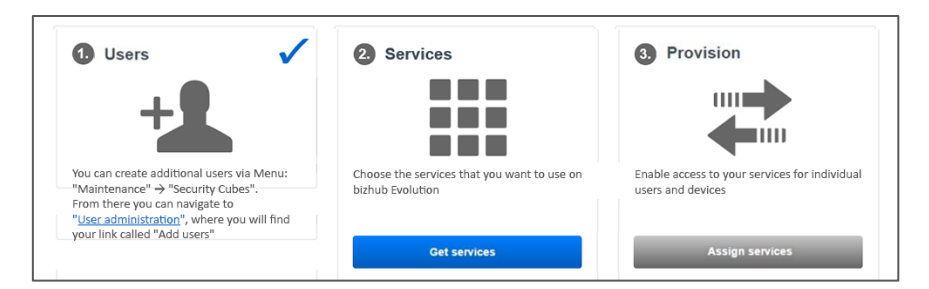

Click on [Assign services] to make the subscribed services available to your users.
 For more details about this, please refer to the chapter "Assigning services (provisioning)" on page 9.

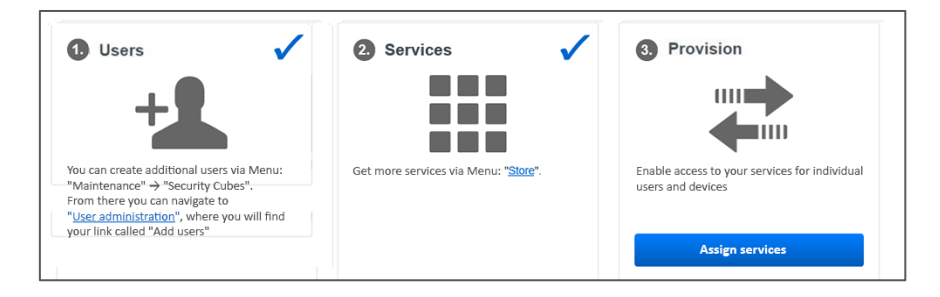

# Status overview (home page)

Once you have completed the first steps, a status overview is displayed on the home page.

Here you can see an overview of the latest services you have subscribed to. Your current, recently finished and failed jobs are displayed below this.

From here, you can start your own services, view details about your own personal jobs and search for jobs.

| Sugar 🌐 Sto                     | RE 🚔 MY JOBS     | MY SERVICES               | MAINTENANCE      |         |                     | EN   A ? ##                                                                                                    |
|---------------------------------|------------------|---------------------------|------------------|---------|---------------------|----------------------------------------------------------------------------------------------------|
|                                 |                  |                           |                  |         |                     | ļ ÷ • • …                                                                                                    |
| test services                   |                  |                           |                  |         |                     | My Print                                                                                                    |
|                                 |                  |                           |                  |         |                     | Drop files here to upload, or <u>browse</u>                                                                                                    |
| Convert to Excel                | Text to S        | speech                    | Convert to PDF   |         | Announcements       | Eligible file types: .doc, .docm, .docx, .dot, .dotm, .dotx, .jpe, .jpeg, .jpg, .pdf, .pot, .pps, .ppt, .ptx, .rtf, .rtx, .tif, .txs, .xml, .xps |
| nished jobs                     |                  |                           |                  |         | Search Q            | Print                                                                                                    |
| Service                         | Created          | <ul> <li>State</li> </ul> | Last change      | + Files | Progress            |                                                                                                    |
| Translate                       | 09-18-2017 10:26 | Finished                  | 09-18-2017 10:27 | 1       | 100.00%             |                                                                                                    |
| Convert to PDF                  | 09-18-2017 10:24 | Finished                  | 09-18-2017 10:24 | 1       | 100.00%             | Quick links                                                                                                    |
| My Print                        | 09-18-2017 10:21 | Finished                  | 09-18-2017 10:21 | 1       | 100.00%             | - Security Cubes                                                                                                    |
| Translate                       | 09-12-2017 11:33 | Finished                  | 09-12-2017 11:33 | 1       | 100.00%             | Events                                                                                                    |
| Translate                       | 09-12-2017 11:29 | Finished                  | 09-12-2017 11:30 | 1       | 100.00%             | Services                                                                                                    |
| wing 1 to 5 - Total: 18 entries |                  |                           |                  |         | evious 1 2 3 4 Next |                                                                                                    |
| iled jobs                       |                  |                           |                  |         | Search Q            |                                                                                                    |
| Service                         | Created          | 🗸 State  🔶 L              | ist change       | Files   | Progress            |                                                                                                    |
| Translate                       | 09-12-2017 09:48 | Error 0                   | -12-2017 09:48   | 1       | 0.00%               |                                                                                                    |
|                                 |                  |                           |                  |         | Dravious 1 Novi     |                                                                                                    |

If you need more information about a job, click on the arrow in the job list. Click on the result file to open or save it.

| Finis  | Finished jobs Search Q               |                                     |                        |   |          |                  |       |          |    |  |
|--------|--------------------------------------|-------------------------------------|------------------------|---|----------|------------------|-------|----------|----|--|
|        | Service                              | Creat                               | ed                     | • | State    | Last change      | Files | Progress | \$ |  |
| >      | Translate                            | 09-18                               | 2017 10:26             |   | Finished | 09-18-2017 10:27 | 1     | 100.00%  |    |  |
| $\sim$ | Convert to PDF                       | 09-18                               | 2017 10:24             |   | Finished | 09-18-2017 10:24 | 1     | 100.00%  |    |  |
|        | ID:<br>Result files:<br>Input files: | 21381<br>IMG_1695.pd<br><u>Show</u> | f was removed <b>?</b> |   |          |                  |       |          |    |  |
| >      | My Print                             | 09-18                               | 2017 10:21             |   | Finished | 09-18-2017 10:21 | 1     | 100.00%  |    |  |

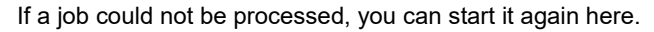

| Faile  | ed jobs                             |                                                  |                         |                  |       | Search   | ٩  |
|--------|-------------------------------------|--------------------------------------------------|-------------------------|------------------|-------|----------|----|
|        | Service                             | Created                                          | State                   | 🔶 Last change    | Files | Progress | \$ |
| $\sim$ | 💾 Translate                         | 09-12-2017 09:48                                 | Error                   | 09-12-2017 09:48 | 1     | 0.00%    |    |
|        | ID:<br>Information:<br>Input files: | 20911<br>Could not read Word docu<br><u>Show</u> | ment, please try as PDF |                  |       |          |    |
|        | Restart job                         |                                                  |                         |                  |       |          |    |

For information about the quick links, see page 47.

# Booking and managing cloud services

You will find all bizhub Evolution services on the [Store] tab. Users can also see the store, but can only book paid services via you as the administrator.

### NOTE

If a user has requested a service via the store, you will be notified about this by e-mail. You can then assign the desired service to the user (see "Assigning services (provisioning)" on page 9).

# Booking services for your company (Store)

If you are interested in a particular service, click on it to find out more information or to book the service (for a fee).

| SI KONICA MINOLTA                            |                       |                       |                                   | C. Internet                        | <b>bizhub</b> Evolution |
|----------------------------------------------|-----------------------|-----------------------|-----------------------------------|------------------------------------|-------------------------|
| 🕇 HOME 🌐 STORE 🖨 🗎                           | MY JOBS 🛅 MY SERVICES | 🗲 MAINTENANCE         |                                   |                                    | en   🌲 😯 🏭 🌣            |
|                                              | Convert to<br>Word    | Secure Guest<br>Print | Convert to<br>PDF                 | Convert to<br>Excel                |                         |
|                                              | Announcements         | Connector<br>Dropbox  | Connector<br>Google Drive         | Connector<br>Microsoft<br>OneDrive |                         |
|                                              | Translate             | My Print              | Markomi                           | Advoware                           |                         |
|                                              | Smart<br>Convert      | Text to<br>speech     | Connector<br>SharePoint<br>Online |                                    |                         |
|                                              |                       |                       |                                   |                                    |                         |
| → Imprint → Cookies Statement → Data Privacy |                       | Share us:             | in ⊻                              |                                    | Giving Shape to Ideas   |

How to book a service:

- 1. Click on the service you require, e.g. "Convert to Word".
- 2. Click on [Subscribe].
- 3. Read the terms and conditions. Click to confirm your acceptance.
- 4. Click on [Confirm order]. The order process is triggered.
- 5. Confirm the message with [OK].

You will be notified by e-mail once the Konica Minolta Team has checked your order and the product is ready. Free trial subscriptions can be used immediately.

### **NOTES**

If you are a new customer, your customer account may still need to be enabled in order to book paid-for products and services. Once your account has been successfully enabled, your preordered products will be sent and services enabled immediately.

It may be necessary to take some preparatory steps prior to using some services. In order to use a connector, for example, you have to carry out the connector setup procedure (see "Connector setup/connecting online storage" on page 40).

### Booking MFP setup packages (for direct customers only)

Under [Store]  $\rightarrow$  [Setup], direct customers will find MFP setup packages for the use of bizhub Evolution. Contact your Konica Minolta sales representative to purchase setup packages.

| C KONICA MINOLTA                                                                                                    |                                                                                                    |              |
|----------------------------------------------------------------------------------------------------|----------------------------------------------------------------------------------------------------|--------------|
| HOME  STORE MY JOBS  MY SERVICE     Some > Setup     Setup     Lehnen Sie sich zurück      We make your multifunctional systems ready for bizhub te     We are happy to support you in expanding your multifunctional systems     or the installation of bizhub Evolution. Simply contact your local Konica                                                       | ES MAINTENANCE  EVOLUTION  with bizhub Evolution. No matter whether you want a memory expans Minolar representative and get our service.                                                                                                    | EN   🌲 🕢 🏭 🜣 |
| Offer 1<br>Installation bizhub Evolution Including memory expansion,<br>per system<br>Vou will receive the following services:<br>- 2GB memory expansion<br>(-Ogtion UK-204)<br>Webbrowser (-Ogtion LK-101 v3).<br>- Installation memory expansion<br>- Activation Webbrowser<br>- Installation of bizhub Evoltuion App<br>- Installation of bizhub Evoltuion App | Offer 2<br>Installation bizhub Evolution, per system<br>You will receive the following services:<br>• Activation Webbrowser<br>• Enabling IWS functionalities on MFP<br>• Installation of bizhub Evoltuion App<br>• Visit Konica Minolta service technician |              |
| 450 Euro (list price)                                                                                                    | 187,50 Euro (list price)                                                                                                    |              |

# Assigning services (provisioning)

In order for a service to be used, it must be assigned to a user or MFP.

| 11 ^ | Department All All                           |                                                                                                    |
|------|----------------------------------------------|----------------------------------------------------------------------------------------------------|
| 11 ^ | All 🚔                                        | D 2                                                                                                    |
| 11 ^ | ▶ C308 ( ======4)                            | E 2                                                                                                    |
| 11   |                                              | - U                                                                                                    |
|      | • C308 (13)                                  | <b>[</b> ] 1                                                                                                    |
| 10   | Simo                                         | <b>[</b> ] 1                                                                                                    |
| 12   | • 227 (1                                     | C 2                                                                                                    |
| 10   | • 224e (************************************ | C 2                                                                                                    |
| 11   | • C224e (4)                                  | <b>C</b> 2                                                                                                    |
| 10   | • C227 (                                     | C 2                                                                                                    |
| 7    | ▶ C368 (14)                                  | C 2                                                                                                    |
| 10   | • C658 (17)                                  | <b>[</b> ] 1                                                                                                    |
| 11   | • C558 (13)                                  | <b>C</b> 1                                                                                                    |
| 11   | • C558 (1                                    | C 2                                                                                                    |
| - ×  | 9)                                           | <del>.</del>                                                                                                    |
| 3    | Devices                                      |                                                                                                    |
|      | ☑ Notify users o                             | f new services Save                                                                                                    |
|      | 10<br>11<br>10<br>7<br>10<br>11<br>11        | 10       > 224e (4)         11       > C224e (4)         10       > C227 (4)         7       > C368 (4)         10       > C658 (4)         11       > C658 (4)         12       > C558 (4)         13       > C558 (4)         14       > C558 (4)         15       > C900 (4)         16       > C900 (4)         17       > C900 (4)         18       > C900 (4)         19       > C900 (4) |

You can use the search fields to filter users or devices beforehand so that you can assign specific services to specific users.

At the top of the page you will find another filter option, where you can filter systems and persons by department. However, this function is only available if you have maintained the department information in the user data and MFP data.

How to assign a service:

- 1. Go to [Maintenance]  $\rightarrow$  [Services] and then [Provisioning].
- 2. On the left-hand page, select the service you wish to assign.
- 3. Drag and drop the service on to the desired person/MFP or on [All] to assign it to all persons/MFPs on the list. or

Click on [Copy from user ...]/[Copy from device...] and select a user/MFP from the pull-down menu to which the same services have already been assigned. This allows you to assign all required services to a person/MFP by one click. (Only possible with initial assignment.)

### **NOTES**

If a service has to be assigned to a person, the MFPs are grayed out when you drag and drop. If a service has to be assigned to an MFP, the persons are grayed out when you drag and drop. With a connector (e.g. Dropbox), you also have to assign the "Pull Print" service.

| Available for: Desktop                                        |   |       | ▼ Jane Doe     |   |                    | <b>D</b> 7 |
|---------------------------------------------------------------|---|-------|----------------|---|--------------------|------------|
|                                                               | _ |       | Translate      | 8 | Convert to Word    | 8          |
| Connector Dropbox                                             |   |       | Convert to PDF | 0 | Markomi            | 0          |
| Dropbox Connector     Available for: Desktop, MFP, Mobile Web | 4 |       | My Print       | 8 | OneDrive Connector | 0          |
| _ Pull Print                                                  |   | 🔒 Pul | Print          |   | Dropbox Connector  | 8          |
| Available for: MFP                                            |   |       | •              |   |                    | 12         |

4. Check the box "Notify users of new services" if the user shall be notified about the assignment.

 Click on [Save]. The service has been assigned and can be used by the user.

### Removing services (de-provisioning)

How to remove a user or MFP from a service:

- 1. Go to [Maintenance], then [Services].
- 2. Click on the desired user or MFP.
- 3. Click on the cross on the right to remove the user/MFP from the respective service.

| My Print                                           |          | ^ | All 💄                                                     | _       |   |
|----------------------------------------------------|----------|---|-----------------------------------------------------------|---------|---|
| → ▲ My Print<br>Available for: Desktop, Mobile Web | 24       |   | Jane Doe     Translate     Convert to Word                | ()<br>0 | ^ |
| Markomi                                            | <b>W</b> |   | Convert to PDF 8 Markomi<br>My Print 8 OneDrive Connector | 8       |   |
| → ▲ Markomi<br>Available for: Desktop              |          |   | Amult Dath                                                | 84      |   |

4. Click on [Save].

# Configuring the "Fax" service (optional)

If you have booked the "Fax" service, you have to apply special settings.

You will find these settings here:  $Menu \ bar \rightarrow [Maintenance] \rightarrow [Services] \rightarrow [Settings] \rightarrow [Fax].$ 

### Assigning external fax numbers

Assign external numbers provided by Konica Minolta to your own fax numbers.

### NOTE

Your own fax numbers are requested by the bizhub Evolution Service Team and integrated into the system before the fax service is assigned.

| НОМЕ            | 🌐 STORE 🚔 MY JOBS        | MY SERVICES        | en   🔺 🚱 🏭 🌣   |
|-----------------|--------------------------|--------------------|----------------|
| Maintenance 🔸 S | ervices > Settings > Fax |                    |                |
| Provisioning    | Settings <u>Overview</u> |                    |                |
|                 |                          |                    |                |
|                 | Own number               | External number    | Recipient      |
|                 | +49511100098             | ÷                  |                |
| Fax numbers     | +49511100099             | ÷                  |                |
| Users           | +498912504023705         | +498912504023705 ★ | User: John Doe |
| MEPs            |                          |                    |                |
| <u>Mir i v</u>  |                          |                    |                |
|                 |                          |                    |                |
|                 |                          |                    |                |
|                 |                          |                    |                |
|                 |                          |                    |                |
|                 |                          |                    |                |
|                 |                          |                    |                |
|                 |                          |                    |                |
|                 |                          |                    |                |
|                 |                          |                    |                |
|                 |                          |                    |                |
|                 |                          |                    |                |

How to assign an external number:

- 1. Go to [Maintenance]  $\rightarrow$  [Services]  $\rightarrow$  [Settings]  $\rightarrow$  [Fax], then [Fax numbers].
- 2. Select an external number that you want to assign to your own number.

| Own number       | F           | External number  | Recipient      |
|------------------|-------------|------------------|----------------|
| +49511100098     | →           | 1                |                |
| +49511100099     | <b>&gt;</b> | +498912345678900 |                |
| +498912504023705 | ÷           | +498912345678901 | User: John Doe |
|                  |             |                  | J              |

### Unassigning external fax numbers

### **PLEASE NOTE**

If you cancel the assignment, all settings that the administrator and the user have made for their own number are deleted! You should therefore only unassign an external number if the own number has not yet been assigned to a user/MFP or if an assigned user has not yet made any settings for this number.

|                     |                          | Č       |             |                    |  |                  |        |     |  |
|---------------------|--------------------------|---------|-------------|--------------------|--|------------------|--------|-----|--|
| 🔒 НОМЕ              | STORE                    | MY JOBS | MY SERVICES | J MAINTENANCE      |  |                  | EN   🌲 | ⑧ Ⅲ |  |
| > Maintenance > Ser | rvices ' Settings ' Fax  |         |             |                    |  |                  |        |     |  |
| Provisioning        | Settings <u>Overview</u> |         |             |                    |  |                  |        |     |  |
|                     |                          |         |             |                    |  |                  |        |     |  |
|                     | Own number               |         |             | External number    |  | Recipient        |        |     |  |
|                     | +49511100098             |         | <b>*</b>    | +498912345678901 🗙 |  | User: Andy Admin |        |     |  |
| Fax numbers         | +49511100099             |         | ÷           | +498912345678900 × |  | MFP: C308        |        |     |  |
|                     | +498912504023705         | 5       | ÷           | +498912504023705 🗙 |  | User: John Doe   |        |     |  |
| Users               |                          |         |             |                    |  |                  |        |     |  |
| MFPs                |                          |         |             |                    |  |                  |        |     |  |

How to unassign an external number:

- 3. Go to [Maintenance]  $\rightarrow$  [Services]  $\rightarrow$  [Settings]  $\rightarrow$  [Fax], then [Fax numbers].
- 4. Click on the red cross behind the external number you want to unassign.
- 5. Confirm the process with [OK]. The assignment is canceled and all settings for this number are deleted.

#### Assigning fax numbers to users

Assign inbound fax numbers and outbound fax numbers to your users. You can assign multiple inbound numbers to a user. The outbound number will be displayed as sender ID in the fax header. For each inbound number, you can set up where faxes are to be delivered. You can set multiple destinations, such as delivery by email and in addition as printout on an MFP.

|                   |                               | <b>.</b> TA                          |             |                   |            | <b>bizh</b>     | TUDE VOLULI         | οη |
|-------------------|-------------------------------|--------------------------------------|-------------|-------------------|------------|-----------------|---------------------|----|
| 🕂 НОМЕ            | STORE                         | 📄 MY JOBS                            | MY SERVICES | MAINTENANCE       |            |                 | en   🜲 😯 🏢          | \$ |
| > Maintenance > 9 | Services > Settings           | • Fax                                |             |                   |            |                 |                     |    |
| Provisioning      | Settings Ove                  | erview                               |             |                   |            |                 |                     |    |
|                   |                               |                                      |             |                   |            |                 |                     |    |
|                   | Filter                        |                                      |             |                   |            | م               | Department Show all | T. |
| Fax numbers       | User                          |                                      | Inbo        | ound numbers      |            | Outbound number |                     |    |
| Users             | (andy.admi                    | Admin<br>in@demo.bizhubevolution.eu) | 0           | +49511100098      | @ <b>\</b> | +49511100098    |                     |    |
| MFPs              |                               |                                      | l           | Select fax number | •••        |                 |                     |    |
|                   | lloor                         |                                      | Inbe        | und numbers       |            | Outbound number |                     |    |
|                   | La Vijona                     | Krasniqi                             |             | Select fax number | @ <b>A</b> | Select fax num  | ber                 |    |
|                   | (vijona.kras                  | singl@koncarninona.eu)               | 1.7         |                   |            |                 |                     |    |
|                   | User                          |                                      | Inbo        | ound numbers      |            | Outbound number |                     | ;  |
|                   | john.innov                    | nnovation<br>ation@web.de)           | I           | Select fax number | <b>0</b>   | Select fax num  | ber                 |    |
|                   | User                          |                                      | Inbo        | ound numbers      |            | Outbound number |                     |    |
|                   | <b>å</b> John D<br>(john.doe@ | )oe<br>)demo.bizhubevolution.eu)     | <b>I</b> Í  | +498912504023705  | @ <b>A</b> | +498912504023   | 705                 |    |
|                   |                               |                                      | I           | Select fax number | 0          |                 |                     |    |

In the upper part of the list, you can filter by department or search for a user to assign specific fax numbers.

How to assign fax numbers to users:

- 1. Go to [Maintenance]  $\rightarrow$  [Services]  $\rightarrow$  [Settings]  $\rightarrow$  [Fax], then [Users].
- 2. Select the inbound number that you want to assign to the user.
- 3. If necessary, configure the destinations for this:

#### NOTE

Your users can also configure the destinations for incoming faxes themselves or adjust the administrator settings later to their needs.

- As PDF by e-mail: Click the @ symbol and enter the e-mail address to which inbound faxes are to be delivered.
- As printout: Click the printer icon and select the MFP on which inbound faxes are to be printed.
- As printout via Serverless Pull Printing: Click the printer icon and select [Pull Print].

#### NOTE

Serverless Pull Printing is a feature that allows you to run print jobs on any MFP in your bizhub Evolution environment. The release of print jobs requires authentication by the user at the MFP.

4. Select the outbound number.

### NOTE

Click on the fax icon/cross in front of a number if you want to cancel the assignment.

#### Assigning fax numbers to MFPs

Assign inbound fax numbers and outbound fax numbers to your MFPs. You can assign multiple inbound numbers to an MFP. The outbound number will be displayed as sender ID in the fax header.

#### NOTE

Inbound faxes are always printed directly on the MFP. This requires "bizhub Evolution Cloud Print" being installed. For details see chapter "Registering an MFP on bizhub Evolution" on page 28.

|                                            | IICA MINOLT/                                      | N N                                |             |                                                                        | <b>biz</b>      |                       |
|--------------------------------------------|---------------------------------------------------|------------------------------------|-------------|------------------------------------------------------------------------|-----------------|-----------------------|
| 🕂 НОМЕ                                     | STORE                                             | 🚔 MY JOBS                          | MY SERVICES | ✗▲ MAINTENANCE                                                         |                 | en   🌲 😯 🏭 🌣          |
| • Maintenance • s                          | Services > Settings > F<br>Settings <u>Overvi</u> | ax<br>ew                           |             |                                                                        |                 |                       |
| <u>Fax numbers</u><br><u>Users</u><br>MFPs | Filter<br>MFP                                     | not configured)<br>not configured) | Inte        | ound numbers<br>Select fax number<br>ound numbers<br>Select fax number | Outbound number | Q Department Show all |
| → Imprint → Cool                           | kies Statement → Data F                           | łtvacy                             |             | Share us: 📻 in 😕                                                       |                 | Giving Shape to Ideas |

In the upper part of the list, you can filter by department or search for a MFP to assign specific fax numbers.

How to assign fax numbers to MFPs:

- 1. Go to [Maintenance]  $\rightarrow$  [Services]  $\rightarrow$  [Settings]  $\rightarrow$  [Fax], then [MFPs].
- 2. Select the inbound number that you want to assign to the MFP.
- 3. Select the outbound number.

#### NOTE

Click on the fax icon/cross in front of a number if you want to cancel the assignment.

# Configuring the "E-POST" service (optional)

### NOTE

The E-Post service is available in Germany only.

If you have booked the "E-POST" service, you have to apply special settings for this in bizhub Evolution and on Deutsche Post's E-POST portal.

### Defining the default inbox for sending E-POST from MFPs

- 4. Go to [Maintenance]  $\rightarrow$  [Services]  $\rightarrow$  [Settings]  $\rightarrow$  [E-POST]:
- 5. Select the E-POST address that you want to use as default to send E-POST from MFPs in your bizhub Evolution environment, and click on [Save].

### **PLEASE NOTE**

This address is displayed to the recipient as the sender address if the E-POST service is used on an MFP in public mode (without authentication).

| C KONICA MINOLTA                                                                         |                       |
|------------------------------------------------------------------------------------------|-----------------------|
| 👫 HOME 🌐 STORE 🚔 MY JOBS 🛅 MY SERVICES 🌽 MAINTENANCE                                     | en   🔺 🚱 🏭 🌣          |
| Maintenance      Services      Settings      E-POST                                      |                       |
| General Account Secure Guest Print E-POST Fax                                            |                       |
| Default Inbox Andy Admin (andy.admin@anonymous328.eg                                     | post-gka.de)          |
| Select an E-POST account, that will be used by the MFPs as default for sending messages. |                       |
|                                                                                          | Save                  |
|                                                                                          |                       |
|                                                                                          |                       |
|                                                                                          |                       |
|                                                                                          |                       |
|                                                                                          |                       |
|                                                                                          |                       |
|                                                                                          |                       |
| > Imprint > Cookies Statement > Data Privacy Statement Share us: 🎼 in 😕                  | Giving Shape to Ideas |

### Activating users on Deutsche Post's E-POST portal

When a user stores a new E-POST account, bizhub Evolution generates a "virtual device", which is assigned to the user. This device is registered in the E-POST account for your company and must be activated there in the E-POST device management.

 If you are managing the E-POST corporate account at Deutsche Post as an administrator, log in to E-POST device management and activate the device that is assigned to the user.

#### **PLEASE NOTE**

You can find further information about this in the "Device management user's guide" ("Nutzerleitfaden Geräteverwaltung") from Deutsche Post AG.

• If you are not the administrator of the E-POST corporate account, contact the relevant person.

### Configuring the "Secure Guest Print" service (optional)

If you have booked the "Secure Guest Print" service, you have to apply special settings.

You will find these settings here:  $Menu \ bar \rightarrow [Maintenance] \rightarrow [Services] \rightarrow [Settings] \rightarrow [Secure \ Guest \ Print].$ 

| 🕆 HOME 🌐 STORE 🚔 MY JOBS 🍙 MY SERVICES 🥕 MAINTENANCE                                                                                                    | en   🜲 🚱 🏭 🌣 |
|----------------------------------------------------------------------------------------------------|--------------|
| > Maintenance > Services > Settings > Secure Guest Print                                                                                                    |              |
| Provisioning Settings Overview                                                                                                    |              |
|                                                                                                    |              |
| Secure Guest Print                                                                                                    |              |
| E-mails with documents that are sent to this e-mail address generating a print job. The<br>sender of the e-mail will receive a PIN, with which the documents on the MFP can be<br>printed from the Secure Guest Print Service. |              |
| E-mail address:* @demo.bizhubevolution.eu                                                                                                    |              |
| As an alternative to the above address, you can specify an e-mail address that they can<br>pass on to your employees for printing. It must be established whether to forward them to<br>the actual guest print e-mail address. |              |
| Alias e-mail:                                                                                                    |              |
| Save                                                                                                    |              |

Set up the e-mail address to which your guests will later be able to send their print jobs.

If you feel this e-mail address is too long, you can set up an alternative e-mail address; the alias e-mail.

### NOTE

Please make sure that you have set up the appropriate forwarding service to the actual Secure Guest Print e-mail address.

### Calling up the overview of all subscribed services

You can find the overview of all subscribed services here:  $Menu \ bar \rightarrow [Maintenance] \rightarrow [Services] \rightarrow [Overview].$ 

This overview shows you which services you have subscribed your company to and how many licenses you have.

It allows you to see details such as the order number, billing period, minimum period and cancelation period, as well as cancel subscriptions or withdraw a cancelation.

### Canceling a subscription

If you wish to cancel a subscription, switch the button to [Terminated].

| Basic            | Advoware<br>Status: Online |                   |        | Terminated |
|------------------|----------------------------|-------------------|--------|------------|
| Purchase number  |                            | 4329              |        |            |
| Purchase date    |                            | 08-31-2016        |        |            |
| Billing period   |                            | 08-31-2017 - 09-2 | 9-2017 |            |
| Minimum period   |                            | One month         |        |            |
| Terminated effec | tive                       | 10-29-2017        |        |            |
| Unit             | Count                      | Conditions        | Used   | Total      |
| Setup fee        | 1                          | monthly           | 1      | €0.00      |
|                  |                            |                   |        |            |

The date on which the termination is effective is shown.

### NOTE

If you would like to withdraw the cancelation, switch the button back to [Subscribed].

# User administration

You can use [User administration] to configure settings relating to your users:  $Menu \ bar \rightarrow [Maintenance] \rightarrow [User \ administration]$ 

# **Creating users**

For a new user, you have to create a user profile.

|                                                          | KONI        | <b>ΟΛ ΜΙΝΟΙΤ</b> Λ                                                |               |             |             |           |                                    |             | <b>bizhub</b> Evolution |
|----------------------------------------------------------|-------------|-------------------------------------------------------------------|---------------|-------------|-------------|-----------|------------------------------------|-------------|-------------------------|
| <b>#</b> H                                               | OME         | STORE                                                             | 📄 MY JOBS     | MY SERVICES |             |           |                                    |             | en   🌲 🚱 🏭 🌣            |
| <ul> <li>Mainter</li> <li>Add</li> <li>Auther</li> </ul> | nance > See | Curity Cubes → User add<br>Assign services<br>User administration | ninistration  |             |             |           |                                    |             |                         |
| Role                                                     | e 🔻         | ID                                                                | ¢             | User name   | First name  | Last name | E-mail address                     | Department  | Search Q                |
| Adm                                                      | ninistrator | crimiotr@demo.bizhu                                               | bevolution.eu | andy.admin  | Andy        | Admin     | andy.admin@demo.bizhubevolution.eu |             | Yes                     |
| Use                                                      | r.          | stoniabi@demo.bizhub                                              | evolution.eu  | jane.doe    | Jane        | Doe       | jane.doe@demo.bizhubevolution.eu   | Marketing   | Yes                     |
| User                                                     | ſ           | thaepiap@demo.bizhu                                               | bevolution.eu | john.doe    | <u>John</u> | Doe       | john.doe@demo.bizhubevolution.eu   | Development | Yes                     |

How to create a new user:

- 1. Go to [Maintenance], then [User administration].
- Click on [Add User].
   A dialog screen appears for entering user data.
- 3. Enter the user data.

### **NOTES**

All fields marked with an asterisk (\*) are mandatory. These details must always be entered in order to create a record that is compatible with the system.

If the user is to be able to use external authentication solutions (e.g. YSoft SafeQ, Pcounter, PageScope Suite) to log into bizhub Evolution on the MFP (Single Sign-on), the user name in bizhub Evolution must be identical to the one used for the external authentication solution (see also "Enabling external user authentication" on page 21).

- 4. Check the box if you wish the user to act as administrator.
- 5. Click on [Create]. The user is created.
- Confirm the process with [OK]. The user automatically receives an e-mail with their password for logging into bizhub Evolution

NOTE

After the logging in for the first time, the user can change the generated password to one of their own choice in the account settings.

### **Deleting a user**

If a user no longer works with the system, you can permanently delete them.

How to delete a user:

- 1. Go to [Maintenance], then [User administration].
- 2. Select the desired user from the list.
- 3. Click on the user's ID or e-mail address. This takes you to the user information.
- 4. Click on [Delete] under the user details.
- 5. Confirm the process with [OK]. The user is deleted from the system.

### Searching for a user

The search field allows you to search through your user list.

|                                                                                    | <b>CA ΜΙΝΟΙΤΑ</b>                                                            |             |               |                 |                                    |             |              |
|------------------------------------------------------------------------------------|------------------------------------------------------------------------------|-------------|---------------|-----------------|------------------------------------|-------------|--------------|
| 🕂 НОМЕ                                                                             | 🌐 STORE 📄 MY JOBS                                                            | MY SERVICES | 🗲 MAINTENANCE |                 |                                    |             | en   🌲 😮 🏭 🌣 |
| Maintenance      Se     Add User     Add User     Authentication     Role     Role | curity Cubes • User administration<br>Assign services<br>User administration | User name   | ♦ First name  | ↓ Last name ♦ E | E-mail address                     | Department  | Search C     |
| Administrator                                                                      | crimiotr@demo.bizhubevolution.eu                                             | andy.admin  | Andy          | Admin a         | andy.admin@demo.bizhubevolution.eu |             | Yes          |
| User                                                                               | stoniabi@demo.bizhubevolution.eu                                             | jane.doe    | Jane          | Doe ja          | ane.doe@demo.bizhubevolution.eu    | Marketing   | Yes          |
| <u>User</u>                                                                        | thaepiap@demo.bizhubevolution.eu                                             | john.doe    | John          | <u>Doe</u> je   | ohn.doe@demo.bizhubevolution.eu    | Development | Yes          |

For example, enter the surname of a user in the search field to display the data relating to this person.

### NOTE

The number of filtered users is displayed under the search results

# Displaying user information

User information can be called up directly via the user list.

| ο κονι                                                            | <b>CA ΜΙΝΟΙΤΑ</b>                                                            |             |             |                 |                                    | Č.          |                     |
|-------------------------------------------------------------------|------------------------------------------------------------------------------|-------------|-------------|-----------------|------------------------------------|-------------|---------------------|
| 🕂 НОМЕ                                                            | 🌐 STORE 📄 MY JOBS                                                            | MY SERVICES | MAINTENANCE |                 |                                    |             | en   🌲 😮 🏭 🌣        |
| Maintenance      See     Add User     Add User     Authentication | curity Cubes > User administration<br>Assign services<br>User administration |             | _           |                 |                                    |             |                     |
|                                                                   |                                                                              |             |             |                 |                                    |             | Search              |
| Role                                                              | ID                                                                           | User name   | First name  | 🕴 Last name 👋 E | E-mail address                     | Department  | 🔶 Has valid ID card |
| Administrator                                                     | crimiotr@demo.bizhubevolution.eu                                             | andy.admin  | Andy        | Admin a         | andy.admin@demo.bizhubevolution.eu |             | Yes                 |
| User                                                              | stoniabi@demo.bizhubevolution.eu                                             | jane.doe    | Jane        | <u>Doe</u> ja   | ane.doe@demo.bizhubevolution.eu    | Marketing   | Yes                 |
| <u>User</u>                                                       | thaepiap@demo.bizhubevolution.eu                                             | john.doe    | John        | <u>Doe</u> je   | ohn.doe@demo.bizhubevolution.eu    | Development | Yes                 |

Click on the ID or e-mail address to view the user information for a particular person.

### NOTE

The user's personal data can be seen only by the administrator and the user themselves. External users, e.g. bizhub Evolution service staff, see only the pseudonymized e-mail address (User ID).

# Adding/changing user information

You can add or change user data at a later date, if necessary. All fields marked with an asterisk (\*) are mandatory. These details must always be entered in order to create a record that is compatible with the system.

How to add/change user information:

- 1. Go to [Maintenance], then [User administration].
- 2. Select the desired user from the list
- 3. Click on the user's ID or e-mail address. This takes you to the user information.
- 4. Change the user details.
- 5. Under the user details, click on [Save]. The changes to the data are saved.

# Handing out an ID card

An ID card gives users access to the MFPs.

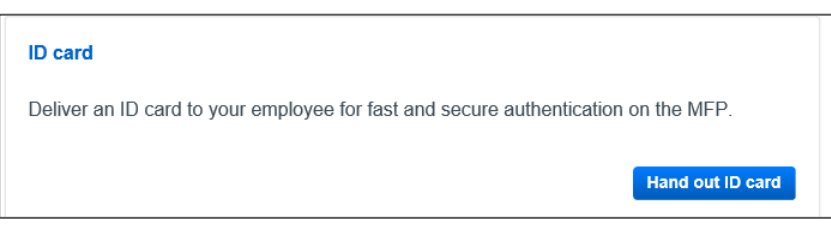

How to issue an ID card:

- 1. Go to [Maintenance], then [User administration].
- 2. Select the desired user from the list.

- 3. Click on the user's ID or e-mail address. This takes you to the user information.
- 4. Under "ID card", click on [Hand out ID card].
- 5. Confirm the process with [OK]. The card PIN is displayed.

The user automatically receives an e-mail with their personal card PIN. Once the ID card has been issued, the user can use the card PIN to enable the card at the MFP.

# **Disabling an ID card**

You can disable an ID card so that the user can no longer log into the MFP.

| ID card<br>Has valid ID card | Yes |         |
|------------------------------|-----|---------|
|                              | 105 | Disable |
|                              |     | Disable |

How do disable an ID card:

- 1. Go to [Maintenance], then [User administration].
- 2. Select the desired user from the list.
- 3. Click on the user's ID or e-mail address. This takes you to the user information.
- 4. Under "ID card", click on [Disable].
- 5. Confirm the process with [OK]. The ID card is disabled.

# Resetting the password

If a user has forgotten their password, you can reset the user's password. The user then automatically receives an e-mail with a new password.

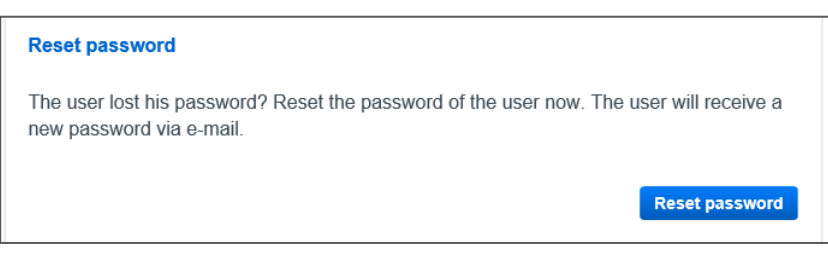

How to reset a user's password:

- 1. Go to [Maintenance], then [User administration].
- 2. Select the desired user from the list.
- 3. Click on the user's ID or e-mail address. This takes you to the user information.
- 4. Under "Reset password", click on [Reset password].

5. Confirm the process with [OK]. The password is reset and the e-mail with the new password is automatically sent to the user.

### NOTE

After the logging in for the first time, the user can change the generated password to one of their own choice in the account settings.

### Enabling external user authentication

Enable the [External Authentication] function if you already use an external authentication solution (e.g. YSoft, SafeQ, Pcounter, PageScope Suite, etc.). This allows your users to log into bizhub Evolution via the MFP through automated authentication, as with "single sign-on".

### NOTE

| Having on internal and | f aantar lagin an tha l | AED in annarally not  | h naaaihla with histr | h Evalution |
|------------------------|-------------------------|-----------------------|-----------------------|-------------|
| navino an iniemai cos  | i cenier ioain on ine i | VIEP IS Generaliv noi | DOSSIDIE WITH DIZHU   | D EVOIUNON. |

| C KONICA MINOL                       | īΛ                        | smart ser     |      |     | utic | n |    |
|--------------------------------------|---------------------------|---------------|------|-----|------|---|----|
| 🖶 HOME 🌐 STORE                       | 🚔 MY JOBS 🛛 🕞 MY SERVICES | ✗ MAINTENANCE | Et   | 👃   | ?    | ▦ | \$ |
| > Maintenance > Security Cubes > Clo | bud                       |               |      |     |      |   |    |
| Authentication User administra       | ation                     |               |      |     |      |   |    |
|                                      |                           |               |      |     |      |   |    |
| External Authentication              | $\checkmark$              |               |      |     |      |   |    |
| User creation on MFP allowed         |                           |               |      |     |      |   |    |
| Authentication on MFP                | Swipe card                |               |      | •   |      |   |    |
|                                      |                           |               | Subi | nit |      |   |    |

How to enable external user authentication:

- 1. Go to [Maintenance], then [User administration].
- 2. Click on [Authentication].
- 3. Check the box if you wish to enable external authentication.
- 4. Check the box if you wish to allow user creation on the MFP. (see "Enabling user creation on the MFP")
- 5. Click on [Submit].
- 6. Confirm the settings with [OK].

### NOTES

- The user name for the external authentication solution must be identical to the user name in bizhub Evolution, e.g. SAM-Account-Name. It is not strictly necessary for the bizhub Evolution platform to be connected to your directory service, but it is advisable to have it connected to an external/existing authentication service. This simplifies user administration (see also "Security cubes (data security)" on page 33).
- External authentication via your Active Directory is only possible if you have a self-hosted security cube installed (see "Security cubes (data security)" on page 33).
- If you require help with external authentication for bizhub Evolution, please contact your Konica Minolta sales representative.

### Enabling user creation on the MFP

Enable the [User creation on MFP allowed] function if you wish to use external authentication and to allow users to register on bizhub Evolution directly via the MFP (not in connection with a self-hosted security cube).

| 🔵 ΚΟΝΙCΛ ΜΙΝΟΙΤΛ                                                                                                    |             |             | Constant of the | bizhu |     | EN<br>from K | /Oll | Jtic | n  |
|----------------------------------------------------------------------------------------------------|-------------|-------------|-----------------|-------|-----|--------------|------|------|----|
| inter and the contract of the test of the test of the test of the test of the test of the test of the test of the test of the test of the test of the test of the test of the test of test of | MY SERVICES | MAINTENANCE |                 | E     | ч   |              | ?    |      | \$ |
| > Maintenance > Security Cubes > Cloud                                                                                                    |             |             |                 |       |     |              |      |      |    |
| Authentication User administration                                                                                                    |             |             |                 |       |     |              |      |      |    |
|                                                                                                    |             |             |                 |       |     |              |      |      |    |
| External Authentication                                                                                                    | V           |             |                 |       |     |              |      |      |    |
| User creation on MFP allowed                                                                                                    | V           |             |                 |       |     |              |      |      |    |
| Authentication on MFP                                                                                                    | Swipe card  |             |                 |       |     | v            |      |      |    |
|                                                                                                    |             |             |                 | Sub   | mit |              |      |      |    |

How to register as a user on the MFP:

- 1. The user logs into the MFP or the authentication solution.
- The user opens the bizhub Evolution application. The system checks whether this user has already been created in bizhub Evolution. If not, a registration dialog window appears on the MFP.

| 👌 васк     |                             |
|------------|-----------------------------|
|            | <b>^</b>                    |
| Username   | John                        |
| E-mail     |                             |
| First name |                             |
| Last name  |                             |
|            | Register                    |
|            |                             |
|            | Giving Shape to Ideas 1.3.4 |

The user name from your authentication solution is automatically applied.

3. The user completes the details in the registration dialog window and presses the [Register] button. Registration is complete.

### **NOTES**

- The administrator must assign any booked services to users who have registered directly via the MFP so that they can access the services on the MFP and the bizhub Evolution platform.
- The user automatically receives an e-mail with a password for the bizhub Evolution platform so that they can also use the services via a web browser. After the user has logged in for the first time, they can change their password in bizhub Evolution.

bizhub Evolution/ UG/ Administrator/ 09:2018 / 1.2

# **Configuring MFP Authentication**

Set whether and in which way your users need to log in to the MFP.

| C KONICA MINOLTA                           |                                                               |              |
|--------------------------------------------|---------------------------------------------------------------|--------------|
| 📌 Home 🌐 store 🚔 my jobs                   | MY SERVICES                                                   | en   🐥 😯 🏭 🌣 |
| Maintenance      Security Cubes      Cloud |                                                               |              |
| Authentication User administration         |                                                               |              |
|                                            |                                                               |              |
| External Authentication                    | Enter username and password<br>Select user and enter password |              |
| User creation on MFP allowed               | Select user and enter PIN<br>Select user (no authentication)  |              |
| Authentication on MFP                      | Swipe card<br>Swipe card and enter PIN                        |              |
|                                            |                                                               | Submit       |

How to configure the authentication on MFP:

- 4. Go to [Maintenance], then [User administration].
- 5. Click on [Authentication].
- 6. Select the way of authentication from the pull-down menu.
- 7. Click on [Submit].
- 8. Confirm the settings with [OK].

# Managing users' jobs

A clear list of the bizhub Evolution jobs of all users can be found here:

Menu bar  $\rightarrow$  [Maintenance]  $\rightarrow$  [Jobs].

| 🔵 ко          |                 | ^                                |                                       |                  |                           | <b>bizh</b>      |              |
|---------------|-----------------|----------------------------------|---------------------------------------|------------------|---------------------------|------------------|--------------|
| 🛉 номе        | STORE           | 🚔 MY JOBS 🛛 🖨 MY SERVICES        | ✗ MAINTENANCE                         |                  |                           |                  | en   🜲 😯 🏭 🕯 |
| Maintenance > | > Jobs          |                                  |                                       |                  |                           |                  |              |
| From          |                 | 🛑 – Until                        | i i i i i i i i i i i i i i i i i i i | Select state     | Ŧ                         |                  | Filter       |
| ID            | Service         | 🔶 User                           | ♣ Files                               | ♦ Created        | <ul> <li>State</li> </ul> | Last change      | Search C     |
| 21804         | Text to Speech  | lorourir@demo.bizhubevolution.eu | 1                                     | 09-21-2017 15:11 | Finished                  | 09-21-2017 15:11 | 100.00%      |
| <u>21803</u>  | Translate       | lorourir@demo.bizhubevolution.eu | 1                                     | 09-21-2017 15:10 | Finished                  | 09-21-2017 15:10 | 100.00%      |
| 21382         | Translate       | crimiotr@demo.bizhubevolution.eu | 1                                     | 09-18-2017 10:26 | Finished                  | 09-18-2017 10:27 | 100.00%      |
| 21381         | Convert to PDF  | crimiotr@demo.bizhubevolution.eu | 1                                     | 09-18-2017 10:24 | Finished                  | 09-18-2017 10:24 | 100.00%      |
| 21380         | My Print        | crimiotr@demo.bizhubevolution.eu | 1                                     | 09-18-2017 10:21 | Finished                  | 09-18-2017 10:21 | 100.00%      |
| 21013         | Convert to Word | phiolaeu@demo.bizhubevolution.eu | 1                                     | 09-13-2017 11:41 | Finished                  | 09-13-2017 11:42 | 100.00%      |
| 20924         | Translate       | crimiotr@demo.bizhubevolution.eu | 1                                     | 09-12-2017 11:33 | Finished                  | 09-12-2017 11:33 | 100.00%      |
| 20923         | Translate       | crimiotr@demo.bizhubevolution.eu | 1                                     | 09-12-2017 11:29 | Finished                  | 09-12-2017 11:30 | 100.00%      |
| 20912         | Translate       | crimiotr@demo.bizhubevolution.eu | 1                                     | 09-12-2017 09:50 | Finished                  | 09-12-2017 09:50 | 100.00%      |
| 20911         | Translate       | crimiotr@demo.bizhubevolution.eu | 1                                     | 09-12-2017 09:48 | Error                     | 09-12-2017 09:48 | 0.00%        |
| 20887         | Fax             | thaepiap@demo.bizhubevolution.eu | 1                                     | 09-11-2017 15:33 | Error                     | 09-11-2017 15:36 | 83.00%       |
| 20886         | Fax             | thaepiap@demo.bizhubevolution.eu | . 1                                   | 09-11-2017 15:33 | Error                     | 09-11-2017 15:36 | 83.00%       |
| 20885         | Convert to PDF  | stoniabi@demo.bizhubevolution.eu | 1                                     | 09-11-2017 15:29 | Finished                  | 09-11-2017 15:29 | 100.00%      |
| 20884         | Convert to PDF  | crimiotr@demo.bizhubevolution.eu | 1                                     | 09-11-2017 15:23 | Finished                  | 09-11-2017 15:23 | 100.00%      |
| 20882         | Convert to PDF  | crimiotr@demo.bizhubevolution.eu | 1                                     | 09-11-2017 15:17 | Finished                  | 09-11-2017 15:17 | 100.00%      |
| _             | Mu Datest       | theopiep@domo.hizhubovolution.ou | 1                                     | 09.11.2017.11-26 | Finished                  | 09.11.2017.11.26 | 100.00%      |

The 20 most recent jobs are shown first. Use the page indicator at the bottom of the job list to view older jobs.

Some of the column names, such as "Created", have little arrows in front of them. You can use these to change the sort order, e.g. from the oldest entry to the most recent.

|                       |                |                                  |       |                  |          |                  | Search   | ٩  |
|-----------------------|----------------|----------------------------------|-------|------------------|----------|------------------|----------|----|
| ID                    | Service        | User                             | Files | Created          | State    | Last change      | Progress | \$ |
| <b>5</b> <u>21804</u> | Text to Speech | lorourir@demo.bizhubevolution.eu | 1     | 09-21-2017 15:11 | Finished | 09-21-2017 15:11 | 100.00%  |    |
| <b>21803</b>          | Translate      | lorourir@demo.bizhubevolution.eu | 1     | 09-21-2017 15:10 | Finished | 09-21-2017 15:10 | 100.00%  |    |
| <b>21382</b>          | Translate      | crimiotr@demo.bizhubevolution.eu | 1     | 09-18-2017 10:26 | Finished | 09-18-2017 10:27 | 100.00%  |    |
| 21381                 | Convert to PDF | crimiotr@demo.bizhubevolution.eu | 1     | 09-18-2017 10:24 | Finished | 09-18-2017 10:24 | 100.00%  |    |

At the top of the job list you can also find filters and a keyword search feature.

| C KONICA MINOLTA |       |           |             |               |                |              |
|------------------|-------|-----------|-------------|---------------|----------------|--------------|
| 👚 НОМЕ           | STORE | 🚔 MY JOBS | MY SERVICES | 🗲 MAINTENANCE |                | en   🌲 🚱 🏭 🌣 |
| Maintenance > J  | obs   |           |             |               |                |              |
| From             |       | H ا       | Until       | t             | Select state + | Filter       |
|                  |       |           |             |               |                | Search Q     |

You can filter the job list according to the following criteria:

- Time period (start date/end date)
- State
- Keyword search

### NOTE

The filters and keyword search can be combined:

# Viewing all the jobs of one user

Clicking on the name of a user in the job list displays all the jobs that this user has set up.

| 🔒 НОМЕ                  | STORE          | 🚔 MY JOBS 🛛 🔂 MY SERVICES        | MAINTENANCE |             |                  |          |                  | en   🌲 😯 🏭 🌣 |
|-------------------------|----------------|----------------------------------|-------------|-------------|------------------|----------|------------------|--------------|
| • Maintenance •<br>Jobs | Jobs           |                                  |             |             |                  |          |                  |              |
| From                    |                | 🗐 – Until                        |             | Select s    | tate             | *        |                  | Filter       |
|                         |                |                                  |             |             |                  |          |                  | Search Q     |
| ID                      | Service        | User                             |             | 🔶 Files 🛛 🕴 | Created          | ▼ State  | Last change      | Progress     |
| 2 <u>1804</u>           | Text to Speech | lorourir@demo.bizhubevolution.eu |             | 1           | 09-21-2017 15:11 | Finished | 09-21-2017 15:11 | 100.00%      |
| <b>21803</b>            | Translate      | lorourir@demo.bizhubevolution.eu | >           | 1           | 09-21-2017 15:10 | Finished | 09-21-2017 15:10 | 100.00%      |
| 2 <u>1382</u>           | Translate      | crimiotr@demo.biznubevolution.eu |             | 1           | 09-18-2017 10:26 | Finished | 09-18-2017 10:27 | 100.00%      |
| 21381                   | Convert to PDF | crimiotr@demo.bizhubevolution.eu |             | 1           | 09-18-2017 10:24 | Finished | 09-18-2017 10:24 | 100.00%      |
|                         |                |                                  |             |             |                  |          |                  |              |

To find a specific job, the jobs can be filtered by time period or state. The keyword search is also helpful for finding specific jobs.

| 🔒 НОМЕ                    | STORE | 🚔 MY JOBS | MY SERVICES | 🗲 MAINTENANCE |                | en   🌲 😮 🏭 🌣 |  |  |  |
|---------------------------|-------|-----------|-------------|---------------|----------------|--------------|--|--|--|
| • Maintenance • J<br>Jobs | obs   |           |             |               |                |              |  |  |  |
| From                      |       | i i       | - Until     | ä             | Select state * | Filter       |  |  |  |
|                           |       |           |             |               |                | Search 🔍     |  |  |  |

### NOTE

If a user reports a problem with a particular job, request the job ID and search for that in the keyword search.

# Viewing job details

If you need more information about a job, click on the ID in the job list.

| С               |                | λ.                          |                     |         |                  |          |                  |            |          |
|-----------------|----------------|-----------------------------|---------------------|---------|------------------|----------|------------------|------------|----------|
| 👚 НОМЕ          | STORE          | 🚔 MY JOBS 🛛 🔂 MY SER        | VICES 🗲 MAINTENANCE |         |                  |          |                  | en   🜲 😯 🚦 | <b>*</b> |
| > Maintenance > | Jobs           |                             |                     |         |                  |          |                  |            |          |
| Jobs            |                |                             |                     |         |                  |          |                  |            |          |
|                 |                |                             |                     |         |                  |          |                  |            |          |
| From            |                | 🗂 – Until                   |                     | Sele    | ct state         | *        |                  | Filter     |          |
|                 |                |                             |                     |         |                  |          |                  |            |          |
|                 |                |                             |                     |         |                  |          |                  | Search     | Q        |
| ID              | Service        | ⇒ User                      |                     | ÷ Files | Created          | State    | Last change      | Progress   | ÷        |
| 21804           | Text to Speech | lorourir@demo.bizhubevol    | ition.eu            | 1       | 09-21-2017 15:11 | Finished | 09-21-2017 15:11 | 100.00%    |          |
| 21000           | Translate      | lorourir@demo.bizhubevol    | rtion.eu            | 1       | 09-21-2017 15:10 | Finished | 09-21-2017 15:10 | 100.00%    |          |
| <u>21382</u>    | Translate      | crimiotr@demo.bizhubevol    | ution.eu            | 1       | 09-18-2017 10:26 | Finished | 09-18-2017 10:27 | 100.00%    |          |
| 21381           | Convert to PDF | crimiotr@demo.bizhubevoluti | on.eu               | 1       | 09-18-2017 10:24 | Finished | 09-18-2017 10:24 | 100.00%    |          |
| ô               |                |                             |                     |         |                  |          |                  |            |          |

A summary of the job details will be clearly displayed. To access the input or output file, you must request permission from your user. For more details about this, please refer to the chapter "Sending a permission request" on page 27.

|                                                                                         |                      | ٨                                                                                                    |                                 |                 |                                                                                                    |  |  |  |  |
|-----------------------------------------------------------------------------------------|----------------------|----------------------------------------------------------------------------------------------------|---------------------------------|-----------------|----------------------------------------------------------------------------------------------------|--|--|--|--|
| HOME<br>HOME<br>Home<br>Haintenance<br>Job 218<br>Report a proble                       | STORE                | i MY JOBS                                                                                                   | MY SERVICES                     | ✓ MAINTENANCE   | en   🛦 🤪 🏭 🌣                                                                                                    |  |  |  |  |
| I Service<br>I Created<br>I State<br>I Changed or<br>I Progress<br>I Message<br>I Files | n                    | text_to_speech<br>09-21-2017 15:<br>Finished<br>09-21-2017 15:<br>100%<br>- No message i<br>Pressemittellum | 11<br>11<br>vailable -<br>g.pdf |                 | Filename         -       Pressemittellung.pdf         Showing 1 to 1 - Total: 1 entries       Previow 1 steel         The user will be asked for permission to access the files connected to this Job. The files can be downloaded after the user granted permission. |  |  |  |  |
| Tiele you ha                                                                            | ve tie possibility t | o ask Konica Minoita                                                                                        | or neip.                        | Create incident |                                                                                                    |  |  |  |  |

If you wish to report a problem with the job, click on [Report a problem] or [Create incident]. For more information about this, please refer to the chapter "Support" on page 34.

# Sending a permission request

For reasons of data protection not even administrators have access to users' files. Should it be necessary to analyze the input and output files, however, you can ask a user to release their data.

|                                                                 | OLTA                                                                                                    |                 |                                                                                                    |  |  |  |  |  |
|-----------------------------------------------------------------|----------------------------------------------------------------------------------------------------|-----------------|----------------------------------------------------------------------------------------------------|--|--|--|--|--|
| 🕆 HOME 🌐 STOR                                                   | RE 🚔 MY JOBS 🗋 MY SERVICES                                                                                                    | ✗ MAINTENANCE   | en   🔺 🕑 🏭 🌣                                                                                                    |  |  |  |  |  |
| Maintenance > Jobs > lorourir@<br>Job 21804<br>Report a problem | jdemo.bizhubevolution.eu → Job 21804                                                                                           |                 | ſ                                                                                                    |  |  |  |  |  |
| 18 Jobs                                                         |                                                                                                    |                 |                                                                                                    |  |  |  |  |  |
| l Service<br>I Created<br>I State<br>I Changed on               | text_to_speech<br>09-21-2017 15:11<br>Finished<br>09-21-2017 15:11                                                             |                 | Input files Filename Pressemittellung.pdf                                                                                                    |  |  |  |  |  |
| IProgress<br>IMessage<br>IFiles                                 | ed on         09-21-2017 15:11           ss         100%           ge         - No message available -<br>Pressemitteilung.pdf |                 | Showing 1 to 1 - Totat 1 entries Previous 1 text<br>The user will be asked for permission to access the files connected to this Job. The files can be<br>downloaded after the user granted permission. |  |  |  |  |  |
| Here you have the possib                                        | ility to ask Konica Minolta for help.                                                                                          |                 | Send permission request                                                                                                    |  |  |  |  |  |
|                                                                 |                                                                                                    | Create incident |                                                                                                    |  |  |  |  |  |

How to request data release:

- 1. Go to [Maintenance]  $\rightarrow$  [Jobs].
- 2. Click on the ID of the job for which you need the data release. The job details are displayed.
- Click on [Send permission request]. The user is notified of your permission request.

The user automatically receives a permission request via e-mail. The permission request is also displayed on the user's bizhub Evolution home page. You will be notified by e-mail once the user has granted or refused permission.

# MFP administration

You can find the overview of all MFPs here: Menu bar  $\rightarrow$  [Maintenance]  $\rightarrow$  [MFP administration].

You can configure the settings relating to your MFPs here. The end of each row shows the state of the system. If the state indicator is green, the system is ready for operation.

|                                                    | MINOLTA     |                   |              |            |            |             |                           |                                                                                                    |                  | é b          | Smart services from Ko | Inica Minolta |
|----------------------------------------------------|-------------|-------------------|--------------|------------|------------|-------------|---------------------------|----------------------------------------------------------------------------------------------------|------------------|--------------|------------------------|---------------|
| 👫 НОМЕ 🛛 🤅                                         | 🌐 STORE 🛛 🚔 | MY JOBS 🕞 MY S    | SERVICES     | MAINTENANC | Æ          |             |                           |                                                                                                    |                  |              | EN   🐥                 | 0 III ·       |
| Maintenance • MFP a<br>WFP adm<br>Report a problem | inistration | 1                 |              |            |            |             |                           |                                                                                                    |                  |              | Search                 |               |
| D 🕴 Product name                                   | IWS version | Evolution Version | Boot Version | Color      | Department | Description | § Serial number (Scanner) | Serial number (Printer)                                                                                        | Registered on    | 💡 IP address | MAC address            | \$ State      |
| 14 C224e                                           | 2.0.4       | 1.3.4             | 1.0.2        | Ja         |            |             |                           |                                                                                                    | 05.07.2017 13:38 | 1000         |                        | ٠             |
| 42 C308                                            | 2.5.4       | 1.3.4             | 1.0.2        | Ja         |            |             |                           |                                                                                                    | 03.07.2017 11:25 |              |                        | •             |
| <u>29</u> C458                                     | 2.5.4       | 1.3.4             | 1.0.2        | Ja         | ×          |             | American                  | ACTIVITY                                                                                                    | 19.08.2017 16:06 |              | e                      | •             |
| 08 C308                                            | 2.5.0       | 1.2.1             | 1.0.1        | Ja         |            |             |                           |                                                                                                    | 08.04.2017 10:01 |              |                        | •             |
| 75 C308                                            | 2.5.4       | 1.1.3             | 1.0.0        | Ja         |            |             |                           |                                                                                                    | 31.01.2017 15:10 | 1000         | 00                     | •             |
| 70 C308                                            | 2.5.2       | 1.1.3             | 1.0.0        | Ja         |            |             |                           |                                                                                                    | 17.01.2017 10:25 | 100000       |                        | •             |
| 00 C558                                            | 2.5.4       | 1.1.3             | 1.0.0        | Ja         |            |             |                           | A-100                                                                                                    | 13.01.2017 09:29 | 1000000      |                        | •             |
| 33 C258                                            | 2.5.4       | 1.1.1             | 1.0.0        | Ja         |            |             | A                         |                                                                                                    | 07.11.2016 16:15 | 1000         |                        | •             |
| 48 C558                                            | 2.5.4       | 1.1.1             | 1.0.0        | Ja         |            |             |                           | A-100                                                                                                    | 01.11.2016 11:52 |              | 0                      | •             |
| 42 C454e                                           | 2.0.4       | 1.1.0             | 1.0.0        | Ja         |            |             |                           | And and a second second second second second second second second second second second second second second se | 19.10.2018 10:25 | 100.000      |                        | •             |
| 38 C308                                            | 2.5.4       | 1.1.3             | 1.0.0        | Ja         |            |             |                           |                                                                                                    | 17.10.2018 13:44 | 10.000       | 00                     | •             |
| 08 224e                                            | 2.0.4       | 1.0.0             | 1.0.0        | Nein       |            |             |                           |                                                                                                    | 05.09.2016 14:18 | 10.000       | -18                    | •             |
| 00 C224e                                           | 2.0.4       | 1.1.0             | 1.0.0        | Ja         |            |             |                           | ACCEPTED                                                                                                    | 08.09.2018 13:12 | 10.000       | G 3                    | •             |
| 01 C227                                            | 2.5.2       | 1.0.0-rc.8        | 1.0.0        | Ja         |            |             |                           |                                                                                                    | 08.09.2018 10:21 | 10.000       |                        | •             |
| 99 227                                             | 2.5.2       | 1.0.0             | 1.0.0        | Nein       |            |             |                           | -                                                                                                    | 08.09.2016 10:05 | 10           | Car                    | •             |
| 03 C658                                            | 2.5.4       | 1.0.0-ro.8        | 1.0.0        | Ja         |            |             | -                         | 1000                                                                                                    | 05.09.2016 17:58 | 10000007     |                        | •             |
|                                                    | 2.5.4       | 1.0.0-rc.8        | 1.0.0        | Ja         |            |             | 3                         |                                                                                                    | 05.09.2016 17:51 | 10           |                        | •             |
| <u>102</u> C368                                    |             | 100               | 100          | la la      |            |             |                           |                                                                                                    | 31.08.2018 12:00 | 10000        | -                      | •             |
| 02 C368<br>95 C227                                 | 2.5.2       | 1.0.0             | 1.0.0        |            |            |             |                           |                                                                                                    |                  |              |                        |               |

# **Registering an MFP on bizhub Evolution**

To register an MFP, you must take various steps:

| 🕂 НОМЕ                                 | STORE                                                                      | 🚔 MY JOBS                         | MY SERVICES           | ✤ MAINTENANCE                   | en   🌲 🚱 🏭 🌣                                                                        |
|----------------------------------------|----------------------------------------------------------------------------|-----------------------------------|-----------------------|---------------------------------|-------------------------------------------------------------------------------------|
| > Maintenance > Mi                     | P administration                                                           |                                   |                       |                                 |                                                                                     |
| MFP ad                                 | ministrat                                                                  | ion                               |                       |                                 |                                                                                     |
| Report a problem                       | 1                                                                          |                                   |                       |                                 |                                                                                     |
| > <u>202</u> C368                      | 2.5.4                                                                      | 1.0.0-rc.8                        | 1.0.0                 | Ja                              | A7PUA260G0000028 A7PU021901016 O                                                    |
| > <u>195</u> C227                      | 2.5.2                                                                      | 1.0.0                             | 1.0.0                 | Ja                              | A797A260G0008140 A798021005402 O                                                    |
| > <u>421</u> C308                      | 2.5.1                                                                      | 1.0.0-rc.8                        | 1.0.0                 | Ja                              | A7PUA260G0006089 A7PY021002065 O                                                    |
| Showing 1 to 19 - Tota                 | al: 19 entries                                                             |                                   |                       |                                 | Zurück 1 Weiter                                                                     |
|                                        |                                                                            |                                   |                       |                                 |                                                                                     |
| Add MFPs                               |                                                                            |                                   |                       |                                 |                                                                                     |
| Please downl<br>bizhub Evolut<br>Ownlo | oad the IWS installa<br>ion.<br>ad IWS install tool<br>ad bizhub Evolution | ation tool first. Start ti<br>app | his program and follo | w the instructions. Then add th | e bizhub Evolution app and install the app on every machine that is intended to run |
| Downlo                                 |                                                                            |                                   |                       |                                 |                                                                                     |

- Download and install the IWS installation tool
- Download and install the bizhub Evolution app
- Download and install bizhub Evolution Cloud Print (for the "Fax" service only)
- Generate the registration code
- Register the MFP

For more details about this, please refer to the separate bizhub Evolution installation manual.

### NOTE

You can call up the installation manual here:

Quick access toolbar  $\rightarrow$  [?]  $\rightarrow$  [Support Information]  $\rightarrow$  [Manuals]

# **Deleting an MFP**

If an MFP is no longer available, you can delete it from the list of MFPs.

| Y JOBS <b>ि</b> MY SERVI | ices 🌾 MA                                                                                                    | AINTENANCE                                                                                                    | EN                                                                                                    | ▲ ፡ : : : : : : : : : : : : : : : : : :                                                                                                  |
|--------------------------|----------------------------------------------------------------------------------------------------|----------------------------------------------------------------------------------------------------|----------------------------------------------------------------------------------------------------|----------------------------------------------------------------------------------------------------|
|                          |                                                                                                    |                                                                                                    |                                                                                                    |                                                                                                    |
|                          |                                                                                                    |                                                                                                    |                                                                                                    |                                                                                                    |
|                          |                                                                                                    |                                                                                                    |                                                                                                    |                                                                                                    |
|                          |                                                                                                    |                                                                                                    |                                                                                                    |                                                                                                    |
|                          |                                                                                                    |                                                                                                    |                                                                                                    |                                                                                                    |
| C224e                    |                                                                                                    |                                                                                                    |                                                                                                    |                                                                                                    |
| 02240                    |                                                                                                    |                                                                                                    |                                                                                                    |                                                                                                    |
|                          |                                                                                                    |                                                                                                    |                                                                                                    |                                                                                                    |
| Yes                      |                                                                                                    |                                                                                                    |                                                                                                    |                                                                                                    |
| 2.0.4                    |                                                                                                    |                                                                                                    |                                                                                                    |                                                                                                    |
| 1.3.4                    |                                                                                                    |                                                                                                    |                                                                                                    |                                                                                                    |
| 1.0.2                    |                                                                                                    |                                                                                                    |                                                                                                    |                                                                                                    |
| A5C4021153090            |                                                                                                    |                                                                                                    |                                                                                                    |                                                                                                    |
| A5C1A260H0122366         |                                                                                                    |                                                                                                    |                                                                                                    |                                                                                                    |
| 07-05-2017 13:38         |                                                                                                    |                                                                                                    |                                                                                                    |                                                                                                    |
| 192.168.8.100            |                                                                                                    |                                                                                                    |                                                                                                    |                                                                                                    |
| 00:20:6B:98:19:D6        |                                                                                                    |                                                                                                    |                                                                                                    |                                                                                                    |
| •                        |                                                                                                    |                                                                                                    |                                                                                                    |                                                                                                    |
| 09-11-2017 16:04         |                                                                                                    |                                                                                                    |                                                                                                    |                                                                                                    |
|                          | C224e<br>Yes<br>2.0.4<br>1.3.4<br>1.0.2<br>A5C4021153090<br>A5C14260H0122366<br>07:05-2017 13:38<br>192.168.8.100<br>00:20.6B:38:19:D6<br>09:11-2017 16:04<br>Delete | C224e<br>Yes<br>2.0.4<br>1.3.4<br>1.0.2<br>A5C4021153090<br>A5C1A260H0122366<br>07:05-2017 13:38<br>192.168.8.100<br>00:20.68:96:19:D6<br>09:11-2017 16:04<br>Delete Save | C224e<br>Yes<br>2.0.4<br>1.3.4<br>1.0.2<br>ASC4021153090<br>ASC1A260H0122366<br>07:05-2017 13:38<br>192.168.8.100<br>00:20.6B:98:19:D6<br>09:11-2017 16:04<br>Delete Save | C224e Yes 2.0.4 1.3.4 1.0.2 ASC4021153090 ASC1A250H0122366 07.05-2017 13.38 192.168.8.100 00.20.68.98:19:D6 09-11-2017 16.04 Delete Save |

How to delete an MFP:

- 1. Go to [Maintenance], then [MFP Administration].
- 2. Select the desired MFP from the list.
- To view the details, click on the ID. This takes you to the MFP details.
- 4. Click on [Delete].
- 5. Confirm the process with [OK]. The MFP is permanently deleted.

# Searching for an MFP

The search field allows you to search through your MFP list.

|                                                        | MINOLTA     |                   |              |           |                         |             |                           |                                                                                                    |                  | 🍊 b                            | smart services from Ko | olution |
|--------------------------------------------------------|-------------|-------------------|--------------|-----------|-------------------------|-------------|---------------------------|----------------------------------------------------------------------------------------------------|------------------|--------------------------------|------------------------|---------|
| 🕇 номе 🌐                                               | STORE 📑     | MY JOBS 🖸 MY S    | SERVICES     | MAINTENAN | Æ                       |             |                           |                                                                                                    |                  |                                | EN   🐥                 | 0 Ⅲ \$  |
| Maintenance MEP admin<br>MFP admin<br>Report a problem | nistration  | I                 |              |           |                         |             |                           |                                                                                                    |                  |                                | Search                 | a       |
| ID 🕴 Product name                                      | IWS version | Evolution Version | Boot Version | Color     | Department              | Description | § Serial number (Scanner) | § Serial number (Printer)                                                                                      | Registered on    | <ul> <li>IP address</li> </ul> | MAC address            | 1       |
| 214 C224e                                              | 2.0.4       | 1.3.4             | 1.0.2        | Ja        |                         |             |                           |                                                                                                    | 05.07.2017 13:38 | 100.000                        |                        | •       |
| 342 C308                                               | 2.5.4       | 1.3.4             | 1.0.2        | Ja        |                         |             |                           |                                                                                                    | 03.07.2017 11:25 |                                |                        | •       |
| 339 C458                                               | 2.5.4       | 1.3.4             | 1.0.2        | Ja        | No. of Concession, Name |             | ACCURATE                  | ACTING                                                                                                    | 19.08.2017 18:08 | 10000                          | e                      | •       |
| 308 C308                                               | 2.5.0       | 1.2.1             | 1.0.1        | Ja        |                         |             |                           |                                                                                                    | 08.04.2017 10:01 | 10.00                          |                        | •       |
| 275 C308                                               | 2.5.4       | 1.1.3             | 1.0.0        | Ja        |                         |             |                           |                                                                                                    | 31.01.2017 15:10 | 10000000                       | 0                      | •       |
| 270 C308                                               | 2.5.2       | 1.1.3             | 1.0.0        | Ja        |                         |             |                           |                                                                                                    | 17.01.2017 10:25 | 10                             | 0                      | •       |
| 205 C558                                               | 2.5.4       | 1.1.3             | 1.0.0        | Ja        |                         |             |                           | An I HAVE THE !                                                                                                | 13.01.2017 09:29 | 10                             |                        | •       |
| 233 C258                                               | 2.5.4       | 1.1.1             | 1.0.0        | Ja        |                         |             | A                         | A                                                                                                    | 07.11.2018 18:15 | 1000                           | G3                     | •       |
| 248 C558                                               | 2.5.4       | 1.1.1             | 1.0.0        | Ja        |                         |             |                           |                                                                                                    | 01.11.2018 11:52 |                                | 0                      | •       |
| 242 C454e                                              | 2.0.4       | 1.1.0             | 1.0.0        | Ja        |                         |             |                           | All and a second second second second second second second second second second second second second second se | 19.10.2018 10.25 | 1000                           | C                      | •       |
| 238 C308                                               | 2.5.4       | 1.1.3             | 1.0.0        | Ja        |                         |             |                           | 4                                                                                                    | 17.10.2018 13:44 | 10.000                         | 0 - 3                  | •       |
| 208 224e                                               | 2.0.4       | 1.0.0             | 1.0.0        | Nein      |                         |             |                           |                                                                                                    | 08.09.2018 14:18 | 10.000                         | -18                    | •       |
|                                                        |             |                   |              |           |                         |             |                           |                                                                                                    |                  |                                |                        |         |

For example, enter the designation of an MFP in the search field to display the system you require.

### NOTE

The number of filtered MFPs is displayed under the search results.

# **Viewing MFP information**

The MFP information can be called up directly from the MFP list.

|                  | MINOLTA                                                  |                   |              |            |            |             |                           |                                                                                                    |                  | 🍊 b                            |             |             |  |  |
|------------------|----------------------------------------------------------|-------------------|--------------|------------|------------|-------------|---------------------------|----------------------------------------------------------------------------------------------------|------------------|--------------------------------|-------------|-------------|--|--|
| 🔒 номе 🌐         | STORE 📑                                                  | MY JOBS 🕞 MY S    | ERVICES      | MAINTENANO | ε          |             |                           |                                                                                                    |                  |                                | EN   🐥 (    | 0 Ⅲ \$      |  |  |
| Report a problem | Mandarana   MFP administration  Report a problem  Search |                   |              |            |            |             |                           |                                                                                                    |                  |                                |             |             |  |  |
| 10 Product name  | IWS version                                              | Evolution Version | Boot Version | 0 Color    | Department | Description | § Serial number (Scanner) | § Serial number (Printer)                                                                                                    | Registered on    | <ul> <li>IP address</li> </ul> | MAC address | () State () |  |  |
| <u>214</u> C2 4e | 2.0.4                                                    | 1.3.4             | 1.0.2        | Ja         |            |             |                           |                                                                                                    | 05.07.2017 13:38 | Time and                       |             | •           |  |  |
| C308             | 2.5.4                                                    | 1.3.4             | 1.0.2        | Ja         |            |             |                           |                                                                                                    | 03.07.2017 11:25 | 1000                           |             | •           |  |  |
| 339 C458         | 2.5.4                                                    | 1.3.4             | 1.0.2        | Ja         | -          |             |                           | ALCONO DE L                                                                                                    | 19.08.2017 16:06 | 1000000                        | A           | •           |  |  |
| 306 C308         | 2.5.0                                                    | 1.2.1             | 1.0.1        | Ja         |            |             |                           |                                                                                                    | 08.04.2017 10:01 | -                              |             | •           |  |  |
| 275 C308         | 2.5.4                                                    | 1.1.3             | 1.0.0        | Ja         |            |             |                           |                                                                                                    | 31.01.2017 15:10 | 1000.000                       | 0           | •           |  |  |
| 270 C308         | 2.5.2                                                    | 1.1.3             | 1.0.0        | Ja         |            |             |                           |                                                                                                    | 17.01.2017 10:25 | 10                             | 0           | •           |  |  |
| 286 C558         | 2.5.4                                                    | 1.1.3             | 1.0.0        | Ja         |            |             |                           | ALC: NOT THE OWNER OF THE OWNER OF THE OWNER OWNER OF THE OWNER OF THE OWNER OF THE OWNER OF THE OWNER OF THE OWNER OF THE OWNER OF THE OWNER OWNER                                                                                                    | 13.01.2017 09:29 | 10                             |             | •           |  |  |
| 233 C258         | 2.5.4                                                    | 1.1.1             | 1.0.0        | Ja         |            |             |                           |                                                                                                    | 07.11.2018 18:15 | 1000                           | C           | •           |  |  |
| 248 C558         | 2.5.4                                                    | 1.1.1             | 1.0.0        | Ja         |            |             |                           |                                                                                                    | 01.11.2018 11:62 |                                | C a         | •           |  |  |
| 242 C454e        | 2.0.4                                                    | 1.1.0             | 1.0.0        | Ja         |            |             |                           | And the second second s | 19.10.2018 10:25 | 1000                           |             | •           |  |  |
| 238 C308         | 2.5.4                                                    | 1.1.3             | 1.0.0        | Ja         |            |             |                           | 4                                                                                                    | 17.10.2018 13:44 | 100000                         | 00          | •           |  |  |
| 208 224e         | 2.0.4                                                    | 1.0.0             | 1.0.0        | Nein       |            |             |                           |                                                                                                    | 08.09.2016 14:18 |                                | -18         | •           |  |  |
| 200 C224e        | 204                                                      | 110               | 100          | Ja         |            |             |                           |                                                                                                    | 08.09.2018.13-12 | -                              |             |             |  |  |

Click on the ID of an MFP to view the information for that MFP.

# Adding MFP information

You can add MFP information, e.g. department ID marking or a short description. This makes it easier to assign the systems to a location.

|                                       |                           |             | <b>bizhub</b> Evolution |
|---------------------------------------|---------------------------|-------------|-------------------------|
| HOME 🌐 STORE                          | 🚔 MY JOBS 🛛 🛅 MY SERVICES | MAINTENANCE | en   🌲 😯 🏭 🌣            |
| aintenance > MFP administration > 214 |                           |             |                         |
|                                       |                           |             |                         |
| 1FP 214                               |                           |             |                         |
| Details                               |                           |             |                         |
| Product name                          | C224e                     |             |                         |
| Department                            |                           |             |                         |
| Description                           |                           |             |                         |
| IColor                                | Yes                       |             |                         |
| IWS version                           | 2.0.4                     |             |                         |
| Evolution Version                     | 1.3.4                     |             |                         |
| Boot Version                          | 1.0.2                     |             |                         |
| Serial number (Printer)               | A5C4021153090             |             |                         |
| Serial number (Scanner)               | A5C1A260H0122366          |             |                         |
| Registered on                         | 07-05-2017 13:38          |             |                         |
| IIP address                           | 192.168.8.100             |             |                         |
| MAC address                           | 00:20:6B:98:19:D6         |             |                         |
| State                                 | •                         |             |                         |
|                                       | 09-11-2017 16:04          |             |                         |

How to add MFP information:

- 1. Go to [Maintenance], then [MFP Administration].
- 2. Select the desired MFP from the list.
- 3. To view the details, click on the ID. This takes you to the MFP details.
- 4. Add the details.
- 5. Click on [Save]. The data is saved.

# **Viewing MFP events**

You can view any events that have been registered to an MFP.

| Events         |                    |                  |            |                                                     |                 |
|----------------|--------------------|------------------|------------|-----------------------------------------------------|-----------------|
|                |                    |                  |            |                                                     | Search Q        |
| ID             | Ticket             | Occurred         | Error code | Message                                             |                 |
| 1622240        | INC000002822260    | 07-06-2017 12:34 | 20037      | Onedrive Client Error: Authentication failed        |                 |
| 1622407        |                    | 07-06-2017 13:38 |            | Could not send document                             |                 |
| 1618869        |                    | 07-05-2017 12:09 |            | Could not send document                             |                 |
| 1621788        |                    | 07-06-2017 10:04 | 81020      | ConnectionError                                     |                 |
| 1622246        | INC000002822417    | 07-06-2017 12:35 | 20037      | Onedrive Client Error: Authentication failed        |                 |
| 1623046        | INC000002822523    | 07-06-2017 17:24 | 20037      | Onedrive Client Error: Authentication failed        |                 |
| 1622403        |                    | 07-06-2017 13:37 |            | Could not send document                             |                 |
| 1611990        |                    | 07-03-2017 11:28 | 81030      | Could not connect to KM-Box                         |                 |
| 1618847        | INC000002819359    | 07-05-2017 12:01 | 20200      | Error processing job: Invalid number ('4060960464') |                 |
| Showing 1 to 9 | - Total: 9 entries |                  |            |                                                     | Previous 1 Next |

How to view events for an MFP:

- 1. Go to [Maintenance], then [MFP Administration].
- 2. Select the desired MFP from the list.
- Click on the ID to view the details. This takes you to the MFP details. The events for an MFP are shown at the bottom of the page.
- 4. Click on the ID to view the details of the event.

#### NOTE

You can find a list of all bizhub Evolution events under [Maintenance]  $\rightarrow$  [Support]  $\rightarrow$  [Events]. For more information about this, please refer to the chapter "Events" on page 34.

# Security cubes (data security)

Security cubes anonymize user master data (names and e-mail addresses).

By default, your data is stored on the bizhub Evolution platform, where it is encrypted and anonymized (cloud version). If you wish to have your data stored in your local network, however, you can set up a self-hosted security cube.

### NOTE

Both types of security cube allow integration of external authentication solutions such as YSoft SafeQ, Pcounter, PageScope Suite, etc.

You can configure the settings for your security cubes here:  $Menu \ bar \rightarrow [Maintenance] \rightarrow [Security \ Cubes].$ 

# Security cube (cloud)

Your personal user data is stored on the bizhub Evolution platform, encrypted and anonymized.

|                                                                         | <b>N</b>                                     |                       |                                         |
|-------------------------------------------------------------------------|----------------------------------------------|-----------------------|-----------------------------------------|
| 🕂 HOME 🌐 STORE                                                          | 🚔 MY JOBS 🛛 🖨 MY SERVICES                    | F MAINTENANCE         | en   🌲 😗 🏭 🌣                            |
| Maintenance      Security Cubes     Security Cubes     Report a problem |                                              |                       |                                         |
| Security Cube (Cloud)                                                   |                                              | Security Cube (self-h | iosted)                                 |
| I State<br>IUser count                                                  | Enabled<br><u>33</u><br>Configure User admin | IState                | Not available Download HyperV Image Add |

You can configure the external user authentication settings under [Configure].

For more details about this, please refer to the chapter "Enabling external user authentication" on page 21 and "Configuring MFP Authentication" on page 23.

### Security cube (self-hosted)

If you wish to have your user data stored and encrypted in your local network, add a self-hosted security cube.

To add a security cube, you must take various steps:

- Download and install HyperV-Image
- Set up a security cube

We have created a separate installation manual for this purpose.

#### NOTE

You can call up the installation manual here: Quick access toolbar  $\rightarrow$  [?]  $\rightarrow$  [Support Information]  $\rightarrow$  [Manuals].

# Support

The bizhub Evolution platform offers you various ways to contact the Konica Minolta support team. You can view all the events linked to jobs and MFPs and report any problems relating to an event. You can report general problems with the bizhub Evolution platform or problems with a specific job. For each problem that is reported, a ticket is created and processed by the support team. Should there be any queries, the support team staff will contact you by e-mail.

# **Events**

A list of events that have occurred can be found here:

Menu bar  $\rightarrow$  [Maintenance]  $\rightarrow$  [Support]  $\rightarrow$  [Events].

| <b>I</b>       | KONICA MINOLT          | A                |           |            |                                    | <b>bizhu</b>   |           | DN               |
|----------------|------------------------|------------------|-----------|------------|------------------------------------|----------------|-----------|------------------|
| 🕂 ном          | IE 🌐 STORE             | 📄 MY JOBS        | MY SERVIC | es 🍾       | MAINTENANCE                        | EI             | v   🔺 😯 🏢 | \$               |
| > Maintenan    | ace > Support > Events |                  |           |            |                                    |                |           |                  |
| Tickets        | Events Report a pro    | blem             |           |            |                                    |                |           |                  |
|                |                        |                  |           |            |                                    |                |           |                  |
| Туре           | All selected           | *                |           |            |                                    |                | Filter    | $\triangleright$ |
|                |                        |                  |           |            |                                    | •              | Search    | ٩                |
| ID             | Ticket                 | Occurred         | 🔻 Туре    | Error code | Message                            |                | Requests  | ÷                |
| <u>1888091</u> |                        | 09-19-2017 12:32 | Exception | 19999      | Fataler Fehler                     |                | 0         |                  |
| 1870914        | INC000002979822        | 09-12-2017 09:50 | Incident  | 20203      |                                    |                | 0         |                  |
| 1870909        | INC000002979822        | 09-12-2017 09:48 | Scan job  | 20203      | Could not read Word document, plea | ise try as PDF | 0         |                  |
| 1869795        |                        | 09-11-2017 16:39 | Exception | 19999      | Fataler Fehler                     |                | 0         |                  |
| <u>1869677</u> |                        | 09-11-2017 15:36 | Scan job  |            | Could not send document            |                | 0         |                  |
| <u>1869676</u> |                        | 09-11-2017 15:36 | Scan job  |            | Could not send document            |                | 0         |                  |

The search field allows you to search through your events list.

For example, enter the ID or trouble code in the search field to display the event.

You can filter the list of events by type of event:

Select the type of event you are searching for from the drop-down list and click on [Filter]. A list of all events of the selected type is displayed.

Click on the ID of the event to view the event details.

### NOTE

You can also view events linked to an MFP in the [MFP administration] section. For more information about this, please refer to the chapter "Viewing MFP events" on page 32.

# Reporting a problem/creating an incident

You can report not only general problems with the bizhub Evolution platform to the bizhub Evolution team, but also problems with a specific job or event.

### **Reporting general problems**

To report general problems with the bizhub Evolution platform, go to:  $Menu \text{ bar} \rightarrow [Maintenance] \rightarrow [Support] \rightarrow [Report a problem].$ 

### NOTE

If you wish to report a problem with a job or event, call up the job/event and then click on [Report a problem]/[Create incident]. Your problem description will then be directly assigned to the job or event. For more information about this, please refer to pages 36 and 37.

| 🔵 ΚΟΝΙζΑ ΜΙΝΟΙΤΑ                         |                                                |                                     |                                                        | <b>bizhub</b> Evolutio |                            |   |  |
|------------------------------------------|------------------------------------------------|-------------------------------------|--------------------------------------------------------|------------------------|----------------------------|---|--|
| 🕇 HOME 🌐 STORE I                         | 🚔 MY JOBS 🖸 1                                  | MY SERVICES                         | MAINTENANCE                                            |                        | en   🌲 😯 🏭 🗄               | ₽ |  |
| Maintenance > Support > Report a problem |                                                |                                     |                                                        |                        |                            |   |  |
| Tickets Events Report a problem          |                                                |                                     |                                                        |                        |                            |   |  |
|                                          |                                                |                                     |                                                        |                        |                            |   |  |
| Report problem                           |                                                |                                     |                                                        |                        |                            |   |  |
|                                          |                                                |                                     |                                                        |                        |                            |   |  |
| Subject*                                 |                                                |                                     |                                                        | Please use the form    | on the left to report your |   |  |
| Description*                             |                                                |                                     |                                                        | problem or request.    |                            |   |  |
|                                          |                                                |                                     |                                                        |                        |                            |   |  |
|                                          |                                                |                                     |                                                        |                        |                            |   |  |
|                                          |                                                |                                     |                                                        |                        |                            |   |  |
| Files                                    |                                                | Drop files he                       | ere to upload, or browse                               |                        |                            |   |  |
|                                          |                                                |                                     |                                                        |                        |                            |   |  |
|                                          |                                                |                                     |                                                        |                        |                            |   |  |
|                                          | Eligible file types                            | : .bmp, .css, .dat, .c              | doc, .docm, .docx, .dot, .dotm, .dotx, .gif, .ic       | h,                     |                            |   |  |
|                                          | .pptm, .pptx, .rar, .<br>.xlw, .xml, .xps, .zi | rtf, .rtx, .tar, .tif, .tiff,<br>ip | , .txt, .vcf, .xla, .xlc, .xlm, .xls, .xlsm, .xlsx, .x | t,                     |                            |   |  |
| If available, please upload files (e.g   | screenshots) that can he                       | elp to describe t                   | he problem in more detail.                             |                        |                            |   |  |
|                                          |                                                |                                     | Submi                                                  |                        |                            |   |  |

How to report a general problem to the bizhub Evolution service team:

- 1. Enter the required information. Please describe your problem in as much detail as possible and provide any information that may help with fault analysis and troubleshooting (e.g. details of the browser and operating system used or screenshots).
- 2. Click on [Submit].
- 3. Confirm the prompt with [OK].
- Confirm the message with [OK]. The ticket is now displayed in the following area:

Menu bar  $\rightarrow$  [Maintenance]  $\rightarrow$  [Support]  $\rightarrow$  [Tickets].

### NOTE

For more information about this, please refer to the chapter "Tickets" on page 38.

### Reporting a problem with a job

To report problems with a job, go to: Menu bar  $\rightarrow$  [Maintenance]  $\rightarrow$  [Jobs].

|                                                                                        |                             | <b>\</b>                                                                                                    |                            |                 |                                                                                                    |
|----------------------------------------------------------------------------------------|-----------------------------|----------------------------------------------------------------------------------------------------|----------------------------|-----------------|----------------------------------------------------------------------------------------------------|
| HOME<br>Maintenance - J<br>Job 218<br>Report a proble<br>18 Jobs                       | STORE obs > lorourir@demo.l | HY JOBS                                                                                                    | MY SERVICES                | MAINTENANCE     | en   🌲 🥹 🏭 🌣                                                                                                    |
| I Service<br>I Created<br>I State<br>I Changed o<br>I Progress<br>I Message<br>I Files | n                           | text_to_speech<br>09-21-2017 15:<br>Finished<br>09-21-2017 15:<br>100%<br>- No message a<br>Pressemitteilun | 11<br>11<br>vailable -<br> |                 | Input files         Filename         -       Presemittellung pdf         Strowing 1 to 1 - Tota: 1 entries       Prescose 1         The user will be asked for permission to access the files connected to this Job. The files can be downloaded after the user granted permission. |
| Here you ha                                                                            | ve the possibility to       | ask Konica Minolta                                                                                          | or help.                   | Create incident | Send permission request                                                                                                    |

How to report a problem with a job to the bizhub Evolution service team:

- 1. Click on the ID of the job that has a problem you wish to report. The job details are displayed.
- 2. Click on [Report a problem] or [Create incident]. This opens a form.
- 3. Enter the required information.
- 4. Click on [Submit].
- 5. Confirm the prompt with [OK].
- Confirm the message with [OK]. The ticket is now displayed in the following area:

### NOTE

For more information about this, please refer to the chapter "Tickets" on page 38.

Menu bar  $\rightarrow$  [Maintenance]  $\rightarrow$  [Support]  $\rightarrow$  [Tickets].

### Reporting a problem with an event

To report problems with an event, go to:  $Menu \text{ bar} \rightarrow [Maintenance] \rightarrow [Support] \rightarrow [Events].$ 

| C KONICA MINOLTA                                                                                                    |                                                                                                    |
|----------------------------------------------------------------------------------------------------|----------------------------------------------------------------------------------------------------|
| 🕆 HOME 🌐 STORE 🚔 MY JOBS 🕞 MY SERVICES 🍃                                                                                                    | MAINTENANCE EN   🌲 🚱 🏭 🌣                                                                                                    |
| > Maintenance > Support > Events > 1889677         Tickets       Events       Report a problem         IFor       Job 20887         IFor       User thaepiap@demo.bizhubevolution.eu         IError message       Could not send document         IOccurred       09-11-2017 15:36         Here you have the possibility to ask Konica Minolta for help. | Job 20887 I Service fax I Created 09-11-2017 15:33 I State Error I Changed on 09-11-2017 15:36 I Progress 83% I Message Could not send document I Files fax_2017-09-11_064254.pdf The user will be asked for permission to access the files connected to this Job. The files can be downloaded after the user granted permission. Request access |

How to report a problem with an event to the bizhub Evolution service team:

- 1. Click on the ID of the event that has a problem you wish to report. The event details are displayed.
- 2. Click on [Create incident]. This opens a form.
- 3. Enter the required information.
- 4. Click on [Submit].
- 5. Confirm the prompt with [OK].
- 6. Confirm the message with [OK]. The ticket is now displayed in the following area:

### NOTE

For more information about this, please refer to the chapter "Tickets" on page 38.

Menu bar  $\rightarrow$  [Maintenance]  $\rightarrow$  [Support]  $\rightarrow$  [Tickets].

### **Tickets**

To see tickets created under [Create incident] and [Report a problem], go to:

 $\textit{Menu bar} \rightarrow \textit{[Maintenance]} \rightarrow \textit{[Support]} \rightarrow \textit{[Tickets]}$ 

The search field allows you to search through your ticket list.

| 🔵 ΚΟΝΙζΑ                 | MINOLTA          |                                                                                                    |              |
|--------------------------|------------------|----------------------------------------------------------------------------------------------------|--------------|
| 🔒 номе 🛛 🌐               | STORE 📄 MY JOBS  |                                                                                                    | en   🜲 🚱 🏭 🌣 |
| Maintenance      Support | > Tickets        |                                                                                                    |              |
| Tickets Events           | Report a problem |                                                                                                    |              |
| Ticket ID                | 🔶 Created        | <ul> <li>Description</li> </ul>                                                                                                    | Search Q     |
| INC000002979822          | 09-12-2017 09:50 | Automatic Incident Notification<br>Incident creation<br>For the event 1870914 an incident was opened by bizhub Evolution (automatic):<br>Following error or reason occured:<br>Automatic Incident Notification<br>Since the last notification error with code 20203 occurred 1 times. |              |
| INC00002978907           | 09-11-2017 11:14 | Automatic Incident Notification<br>Incident creation<br>For the event 1869145 an incident was opened by bizhub Evolution (automatic):<br>Following error or reason occured:<br>Automatic Incident Notification<br>Since the last notification error with code 10022 occurred 3 times. |              |
| INC000002977026          | 09-07-2017 09:20 | Automatic Incident Notification<br>Incident creation<br>For the event 1861131 an incident was opened by bizhub Evolution (automatic):<br>Following error or reason occured:<br>Automatic Incident Notification<br>Since the last notification error with code 10022 occurred 2 times. |              |

For example, enter the ID or date of creation in the search field to display the ticket.

You can also send a feedback message with a ticket.

- 1. Click on the appropriate ticket in the "Ticket ID" column. The ticket details are displayed.
- 2. Enter your feedback message.
- 3. Click on [Reply].
- 4. Confirm the prompt with [OK].

### NOTE

In case of queries, bizhub Evolution service team staff will contact you by e-mail. You can then reply directly to this e-mail.

### Calling up User's Guides for services

There is a User's Guide for every service. This describes how to make proper use of the services.

### NOTE

You can call up the User's Guide for the services here: Quick access toolbar $\rightarrow$  [?]  $\rightarrow$  [Support Information]  $\rightarrow$  [Manuals].

# Calling up support information (question mark)

Behind the question mark lies a whole range of important support information.

| S KONICA MINOLTA         |                       |                   |                        |                                                      |  |  |  |
|--------------------------|-----------------------|-------------------|------------------------|------------------------------------------------------|--|--|--|
| 🕇 HOME 🌐 STORE 🚔 MY JOBS | ny services 🏾 🎤 Maii  | NTENANCE          |                        | en   🜲 😯 🏭 🌣                                         |  |  |  |
| Convert to<br>Word       | Secure Guest<br>Print | Convert to<br>PDF | Convert to<br>Excel    | About bizhub<br>Evolution     Support<br>Information |  |  |  |
| Appouncements            | Connector             | Connector         | Connector<br>Microsoft | problem                                              |  |  |  |

This includes:

- About bizhub Evolution ٠ Current version of bizhub Evolution and short information text.
- Support Information ٠
  - Help for problems with bizhub Evolution
     Installation manuals and User's Guides
     Specifications/technical requirements
- Report problem •

For more information about this, please refer to the chapter "Reporting general problems" on page 34.

# Your own services and jobs

If you, as the administrator, wish to use services yourself, you do not need to register again as a user. Simply assign yourself the services you require in "User administration" (see the "Assigning services (provisioning)" chapter on page 9).

### My services

### Overview

This screen gives you an overview of the services that you been booked for you personally.

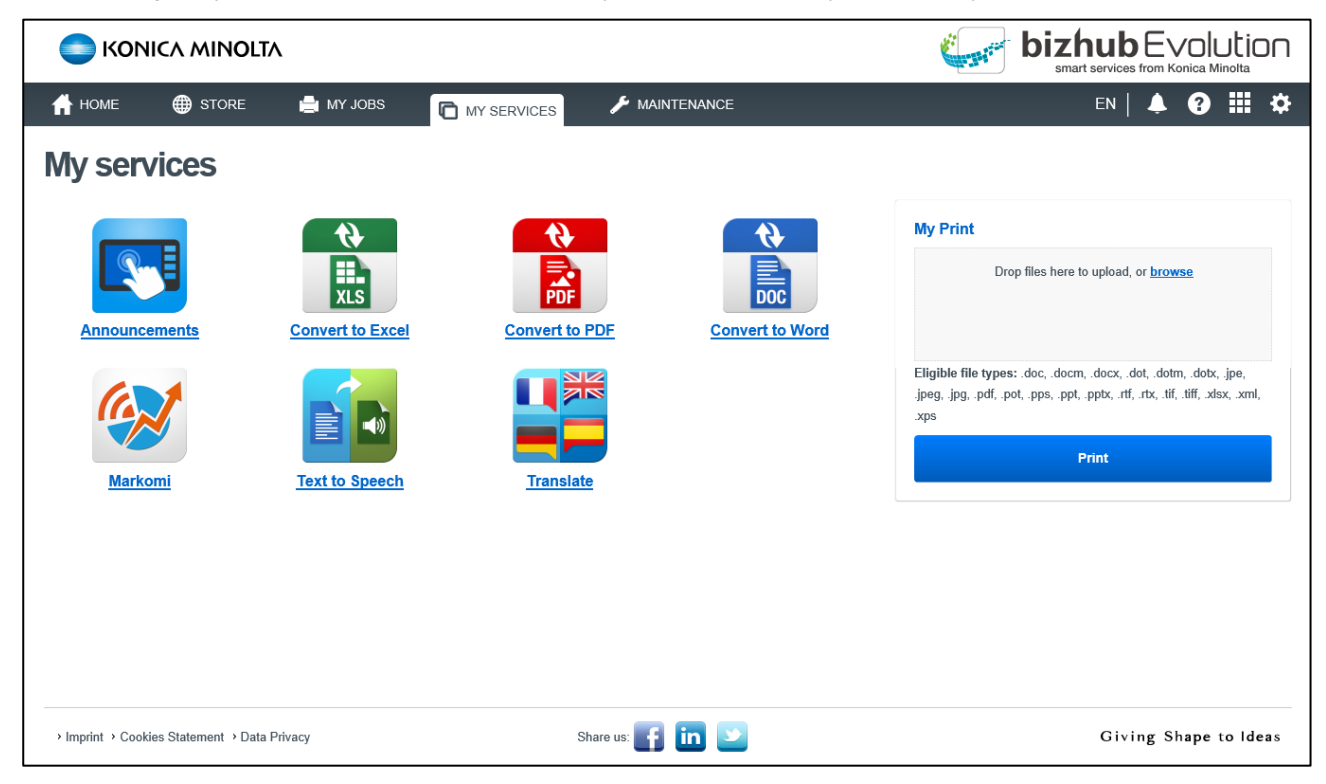

Click on an icon to call up the corresponding service. The "My Print" service can be used directly from here.

### NOTE

You can also call up your services via the quick access toolbar.

For more information about this, please refer to the chapter "Quick access toolbar" on page 45.

### Connector setup/connecting online storage

On this page you can connect your online storage service with bizhub Evolution for use in the browser and in your MFP.

#### NOTE

To link your online storage service, such as Dropbox, Google Drive or Microsoft OneDrive, to your documentation process, you will need to subscribe to the respective bizhub Evolution Connector first.

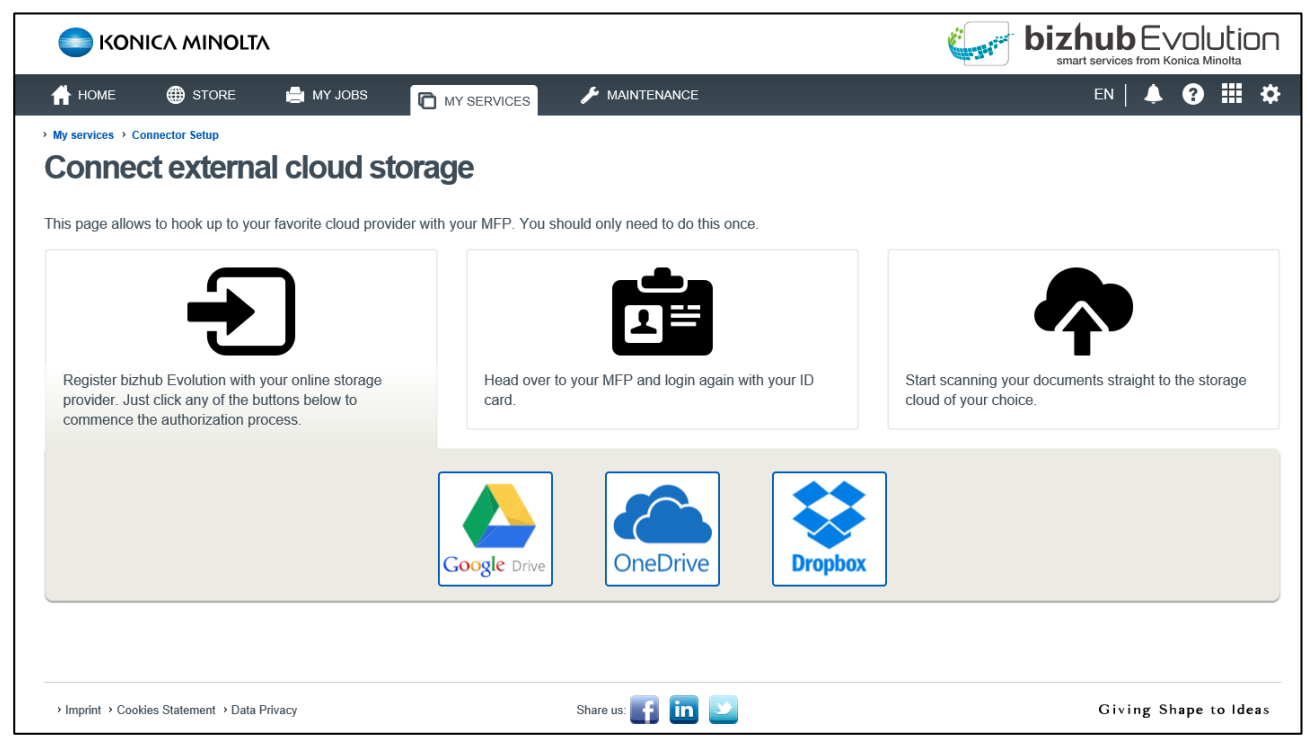

How to connect your Dropbox (for example) to your MFP:

- 1. Click on the Dropbox icon.
- 2. Log into your Dropbox to establish a link with bizhub Evolution.

### My Jobs

This screen shows you a clear list of your personal bizhub Evolution jobs.

| 👚 номе                     | 🔀 STORE 📄 MY JOBS | MY SERVICES | 🗲 MAINTENANCE |                  |       | en   🌲 😮 🏭 🌣    |
|----------------------------|-------------------|-------------|---------------|------------------|-------|-----------------|
| My Jobs                    |                   |             |               |                  |       |                 |
| Wiy 0005                   |                   |             |               |                  |       |                 |
| From                       | <b>=</b>          | Until       | <b></b>       | All selected     | T     | Filter          |
|                            |                   |             |               |                  |       |                 |
|                            |                   |             |               |                  |       | Search Q        |
| Service                    | Create            | ed          | ▼ State       | Last change      | Files | Progress        |
| > 🍟 Translate              | 09-18-            | 2017 10:26  | Finished      | 09-18-2017 10:27 | 1     | 100.00%         |
| > 👔 Convert to F           | DF 09-18-3        | 2017 10:24  | Finished      | 09-18-2017 10:24 | 1     | 100.00%         |
| > 🚹 My Print               | 09-18-            | 2017 10:21  | Finished      | 09-18-2017 10:21 | 1     | 100.00%         |
| > 💾 Translate              | 09-12-            | 2017 11:33  | Finished      | 09-12-2017 11:33 | 1     | 100.00%         |
| > 臂 Translate              | 09-12-            | 2017 11:29  | Finished      | 09-12-2017 11:30 | 1     | 100.00%         |
| > 💾 Translate              | 09-12-            | 2017 09:50  | Finished      | 09-12-2017 09:50 | 1     | 100.00%         |
| > 🏭 Translate              | 09-12-            | 2017 09:48  | Error         | 09-12-2017 09:48 | 1     | 0.00%           |
| > 👔 Convert to F           | DF 09-11-         | 2017 15:23  | Finished      | 09-11-2017 15:23 | 1     | 100.00%         |
| > 🖹 Convert to             | PDF 09-11-        | 2017 15:17  | Finished      | 09-11-2017 15:17 | 1     | 100.00%         |
| > 🚺 My Print               | 09-05-            | 2017 15:28  | Finished      | 09-05-2017 15:28 | 1     | 100.00%         |
| > 💾 Translate              | 09-05-            | 2017 15:24  | Finished      | 09-05-2017 15:25 | 1     | 100.00%         |
| > 💾 Translate              | 09-05-            | 2017 15:20  | Finished      | 09-05-2017 15:21 | 1     | 100.00%         |
| > 🚹 My Print               | 09-05-            | 2017 14:55  | Finished      | 09-05-2017 14:55 | 1     | 100.00%         |
| > 🚹 Convert to V           | /ord 08-23-       | 2017 08:59  | Finished      | 08-23-2017 09:00 | 1     | 100.00%         |
| > 🚺 My Print               | 07-20-            | 2017 14:28  | Finished      | 07-20-2017 14:28 | 1     | 100.00%         |
| > 🚹 Convert to V           | /ord 07-20-       | 2017 14:06  | Finished      | 07-20-2017 14:06 | 1     | 100.00%         |
| > 🚹 Text to Spe            | ech 07-19-3       | 2017 14:50  | Finished      | 07-19-2017 14:50 | 1     | 100.00%         |
| > 臂 Translate              | 07-19-            | 2017 14:48  | Finished      | 07-19-2017 14:49 | 1     | 100.00%         |
| > 😭 Convert to V           | /ord 06-08-       | 2017 13:18  | Finished      | 06-08-2017 13:19 | 1     | 100.00%         |
| Showing 1 to 19 - Total: 1 | entries           |             |               |                  |       | Previous 1 Next |

The 20 most recently processed jobs are shown first. Use the page indicator at the bottom of the job list to view older jobs.

Some of the column names, such as "Created", have little arrows in front of them. You can use these to change the sort order, e.g. from the oldest entry to the most recent.

|     | Service        | Created          | State    |
|-----|----------------|------------------|----------|
| > 🕌 | Translate      | 09-18-2017 10:26 | Finished |
| > 🖹 | Convert to PDF | 09-18-2017 10:24 | Finished |
| > 📔 | My Print       | 09-18-2017 10:21 | Finished |

At the top of the job list you can also find filters and a keyword search feature.

| 🔒 номе | STORE | MY JOBS | MY SERVICES |              | EN | <b>4</b> ( |        | \$ |
|--------|-------|---------|-------------|--------------|----|------------|--------|----|
| My Job | )S    |         | Until       | All selected |    |            | Filter |    |
|        |       |         |             |              | Se | arch       |        | ٩  |

You can filter the job list according to the following criteria:

- Time period (start date/end date)
- State
- Keyword search

### NOTE

You can combine the filters and keyword search.

### Viewing job details

If you need more information about a job, click on the arrow in the job list.

| Ско              |                |                    |               |                  | 🦕 bi    |                    | Π  |
|------------------|----------------|--------------------|---------------|------------------|---------|--------------------|----|
| 🕂 НОМЕ           | STORE          |                    | 🗲 MAINTENANCE |                  |         | en   🌲 😗 🏢 -       | \$ |
| My Jo            | obs            |                    | =             | R III calcolad   | _       | Filter             |    |
| Ser              | rvice          | Created            | ▼ State       | ♦ Last change    | ∳ Files | Search<br>Progress | Q, |
| Tra              | inslate        | 09-18-2017 10:26   | Finished      | 09-18-2017 10:27 | 1       | 100.00%            |    |
| 🗸 🎽 Cor          | nvert to PDF   | 09-18-2017 10:24   | Finished      | 09-18-2017 10:24 | 1       | 100.00%            |    |
| ID:<br>Result fi | 21381<br>iles: | Epdf was removed ? |               |                  |         |                    |    |
| > 🚺 My           | Print          | 09-18-2017 10:21   | Finished      | 09-18-2017 10:21 | 1       | 100.00%            |    |
| > 🏭 Tra          | inslate        | 09-12-2017 11:33   | Finished      | 09-12-2017 11:33 | 1       | 100.00%            |    |

A summary of the job details will be clearly displayed. To access the input files (and, where applicable, the result files), click on "Show...".

### NOTE

Depending on the document storage period that you, the administrator, have set (see "Specifying the storage period for job attachments" on page 47) the input and result files may already have been deleted. If this is case, you will see the note "Document XY was removed".

### Filtering jobs by time period

If you are searching for a job that you created with the bizhub Evolution service during a specific time period, you can filter the job list by time period.

| SKONICA MINOLTA                                        |                        |                                                                                                    |                     |          |                  | 🦕 biz |                        |
|--------------------------------------------------------|------------------------|----------------------------------------------------------------------------------------------------|---------------------|----------|------------------|-------|------------------------|
| A HOME 🌐 STORE                                         | MY JOBS                | MY SERVICES                                                                                            | 🗲 MAINTEN           | ANCE     |                  |       | en   🌲 😯 🏭 🌣           |
| My Jobs                                                |                        |                                                                                                    |                     |          |                  |       |                        |
| From                                                   | <b>(</b>               | 0 Sep 2017                                                                                             | 0                   | ă        | All selected     | ×     | Filter                 |
| Service                                                | ≑ Create               | Su         Mo         Tu         We         Ti           27         28         29         30         3 | h Fr Sa             | State    | 🔶 Last change    | Files | Search Q<br>Progress ∳ |
| > 🎬 Translate                                          | 09-18-2                | 3 4 5 6                                                                                                | 1 8 9               | Finished | 09-18-2017 10:27 | 1     | 100.00%                |
| Convert to PDF                                         | 09-18-2                | 10 11 12 13 1                                                                                          | 4 10 16             | Finished | 09-18-2017 10:24 | 1     | 100.00%                |
| ID: 21381<br>Result files: IMG_1<br>Input files: Show. | 1695.pdf was removed 😮 | 17     16     19     20     2       24     25     26     27     2                                      | 1 22 23<br>18 29 30 |          |                  |       |                        |
| > 🚺 My Print                                           | 09-18-20               | 017 10:21                                                                                              |                     | Finished | 09-18-2017 10:21 | 1     | 100.00%                |
| > 🎬 Translate                                          | 09-12-20               | 017 11:33                                                                                              |                     | Finished | 09-12-2017 11:33 | 1     | 100.00%                |
| > 💾 Translate                                          | 09-12-20               | 017 11:29                                                                                              |                     | Finished | 09-12-2017 11:30 | 1     | 100.00%                |
| > 💾 Translate                                          | 09-12-20               | 017 09:50                                                                                              |                     | Finished | 09-12-2017 09:50 | 1     | 100.00%                |

How to filter jobs by time period:

- 1. In the filter field, click on "From".
- Select the start date on the calendar.
   or
   Enter the start date directly, using the "DD.MM.YYYY" format.
- 3. In the filter field, click on "To".
- Select the end date on the calendar.
   or
   Enter the end date directly, using the "DD.MM.YYYY" format.
- Click on [Filter]. The filtered records are shown in the list.

### **NOTES**

- The number of filtered jobs is displayed under the job list.
- The filters and keyword search can be combined.

### Filtering jobs by state

If you are searching for a job that has been completed or is currently being processed, for example, you can filter the job list by state.

| ome 🌐 stor       | RE MY JOBS       | 🗲 MAINTENANCE |                            |         | EN   🐥 ? | ₩₽     |  |
|------------------|------------------|---------------|----------------------------|---------|----------|--------|--|
| My Jobs          |                  |               |                            |         |          |        |  |
| From             | 🗂 – 🚺            | i i           | All selected<br>Processing |         |          | Filter |  |
|                  |                  |               | Finished<br>Failed         |         | Search   | ٩      |  |
| Service          | Created          |               | Last change                | ♦ Files | Progress | \$     |  |
| > 💾 Translate    | 09-18-2017 10:26 | Finished      | 09-18-2017 10:27           | 1       | 100.00%  |        |  |
| > Convert to PDF | 09-18-2017 10:24 | Finished      | 09-18-2017 10:24           | 1       | 100.00%  |        |  |
| > 🚺 My Print     | 09-18-2017 10:21 | Finished      | 09-18-2017 10:21           | 1       | 100.00%  |        |  |
| > III Translate  | 09-12-2017 11:33 | Finished      | 09-12-2017 11:33           | 1       | 100.00%  |        |  |

How to filter jobs by state:

- 1. In the filter field, click on "All selected".
- 2. Mark the setting required, e.g. "Finished".
- Click on [Filter]. The filtered records are shown in the list.

### **NOTES**

- The number of filtered jobs is displayed under the job list.
- The filters and keyword search can be combined.

### Searching for jobs by keyword

The search field allows you to search through your job list for the application used, which will then be displayed.

|                                     |                     |                |             |          |                  |   |       | smart services from Konica | Iution<br>Minolta |
|-------------------------------------|---------------------|----------------|-------------|----------|------------------|---|-------|----------------------------|-------------------|
| 🛉 HOME 🌐 ST                         | TORE 📑 MY JOBS      | MY SERVICES    | 🗲 MAINTENAN | CE       |                  |   |       | EN   🐥 😯                   | <b>*</b>          |
| My Jobs                             |                     |                |             |          |                  |   |       |                            |                   |
| From                                | <b>#</b>            | – Until        |             | Ē        | All selected     | * |       |                            | Filter            |
| Service                             | ¢ Cr                | eated          |             | State    | Last change      |   | Files | Word                       | ×                 |
| > 😭 Convert to Word                 | 08                  | -23-2017 08:59 |             | Finished | 08-23-2017 09:00 |   | 1     | 100.00%                    |                   |
| > 👔 Convert to Word                 | 07                  | -20-2017 14:06 |             | Finished | 07-20-2017 14:06 |   | 1     | 100.00%                    |                   |
| > 🚹 Convert to Word                 | 06                  | -08-2017 13:18 |             | Finished | 06-08-2017 13:19 |   | 1     | 100.00%                    |                   |
| Showing 1 to 3 - Total: 3 entries ( | without filter: 19) |                |             |          |                  |   |       | Previo                     | us 1 Next         |

For example, enter "Word" in the search field to display all jobs processed with "Convert to Word".

### **NOTES**

- The number of filtered jobs is displayed under the job list.
- The filters and keyword search can be combined.

# General operation/settings

# Quick access toolbar

The quick access toolbar is available at all times. It allows you to make use of further services.

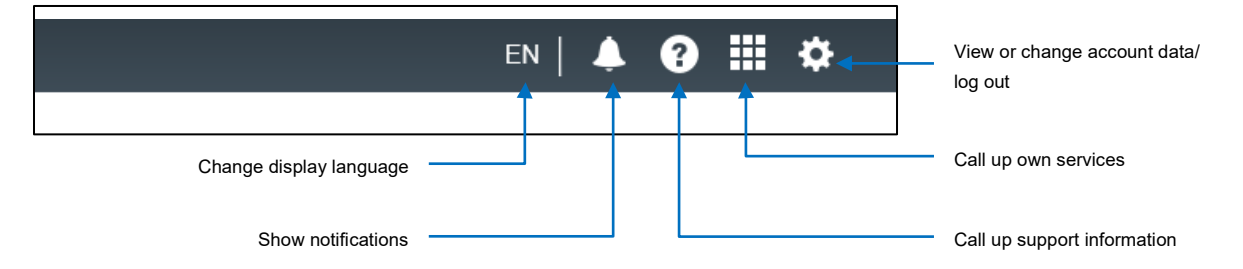

# Change display language

You can change the display language using the language setting.

How to change the display language for the current bizhub Evolution session:

- 1. In the quick access toolbar, click on the language code.
- 2. Select a different display language. The display language changes.

### NOTE

You can change the display language permanently. This means that once you have logged in, bizhub Evolution will be automatically displayed in your desired language. To configure this setting, go to:  $Quick \ access \ toolbar \rightarrow [Gear \ wheel] \rightarrow [My \ account].$ 

# Changing account details

In the quick access toolbar, click on the gear wheel and then [My account] to view your current account settings.

Here you can make the following changes:

- Change language setting
- Change password
- Change contact details

### Service settings

To specify whether and at what intervals you wish to be notified of events, go to:

Menu bar  $\rightarrow$  [Maintenance]  $\rightarrow$  [Settings].

| C KON                                                             |                       | Λ         |             |      |
|-------------------------------------------------------------------|-----------------------|-----------|-------------|------|
| 🔒 НОМЕ                                                            | STORE                 | 📄 MY JOBS | MY SERVICES |      |
| • Maintenance • Se<br>Settings<br>Service Settings                | ettings<br>S          |           |             |      |
| <ul> <li>✓ Notify me a Notification in</li> <li>1 hour</li> </ul> | bout events<br>terval |           |             | Ÿ    |
| Save period fo<br>5 Days                                          | or job attachments    |           | Su          | bmit |

- 1. Specify whether you wish to be notified about events. Check the box to do so.
- 2. Specify at which regular intervals you wish to receive notifications.
- 3. Click on [Submit].
- 4. Confirm with [OK].

# Viewing messages (bell)

If you have a message, you will see the "bell" icon. Click on the icon to view the message.

|                 |       | ٨         |             |               | ć      |                   |
|-----------------|-------|-----------|-------------|---------------|--------|-------------------|
| 🔒 НОМЕ          | STORE | 🚔 MY JOBS | MY SERVICES | 🗲 MAINTENANCE |        | en   🌲 😯 🎞 🌣      |
| Messa           | ges   |           |             |               |        | No new messages   |
| Messa           | ges   |           |             |               |        | Show all messages |
| From            |       | Ħ         | – Until     | <b>a</b>      | Туре • | Filter            |
| No entries four | nd    |           |             |               |        |                   |

If you wish to view all the messages you have already received, click on [Show all messages]. You can filter the message list by time period and/or message type.

Select a time period and/or message type and click on [Filter].

# Specifying the storage period for job attachments

Result files and files that are uploaded/scanned in and attached to a job can be called up for a time via the bizhub Evolution platform.

To specify the storage period for job attachments, go to:

Menu bar  $\rightarrow$  [Maintenance]  $\rightarrow$  [Settings].

| C KON                                      |                         | ^         |             |             |
|--------------------------------------------|-------------------------|-----------|-------------|-------------|
| 🕇 НОМЕ                                     | STORE                   | 🚔 MY JOBS | MY SERVICES | MAINTENANCE |
| > Maintenance > S                          | ettings                 |           |             |             |
| Setting                                    | S                       |           |             |             |
| Service Settings                           | 5                       |           |             |             |
| ✓ Notify me a<br>Notification in<br>1 hour | about events<br>hterval |           |             |             |
| Save period f                              | or job attachments      |           |             |             |
| 5 Days                                     |                         |           |             | Ŧ           |
|                                            |                         |           | Su          | ıbmit       |

Select the desired storage period from the drop-down menu.

### NOTE

If you do not wish to store job attachments, select 0 minutes.

### **Using quick links**

The pages that you call up most often can be found under "Quick links". You can use quick links to jump directly to one of the featured pages.

| 10:27 | 1 | 100.00%             |
|-------|---|---------------------|
| 10:24 | 1 | 100.00%             |
| 10:21 | 1 | 100.00%             |
| 11:33 | 1 | 100.00%             |
| 11:30 | 1 | 100.00%             |
|       |   | evious 1 2 3 4 Next |

# Have any questions?

Should you have any questions about how to use bizhub Evolution or about the individual services, please read the respective User's Guides. Should you encounter any problems, please contact the bizhub Evolution service team (see the "Support" chapter on page 34).

### NOTE

You can call up the User's Guide for the services here: Quick access toolbar $\rightarrow$  [?]  $\rightarrow$  [Support Information]  $\rightarrow$  [Manuals].

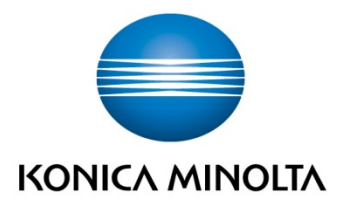

Konica Minolta Business Solutions Europe GmbH Europaallee 17 30855 Langenhagen ✔ Germany Tel.: +49 (0) 511 74 04-0 Fax: +49 (0) 511 74 10 50 www.konicaminolta.eu